Instructions for Hawk Software Service Physics, Inc

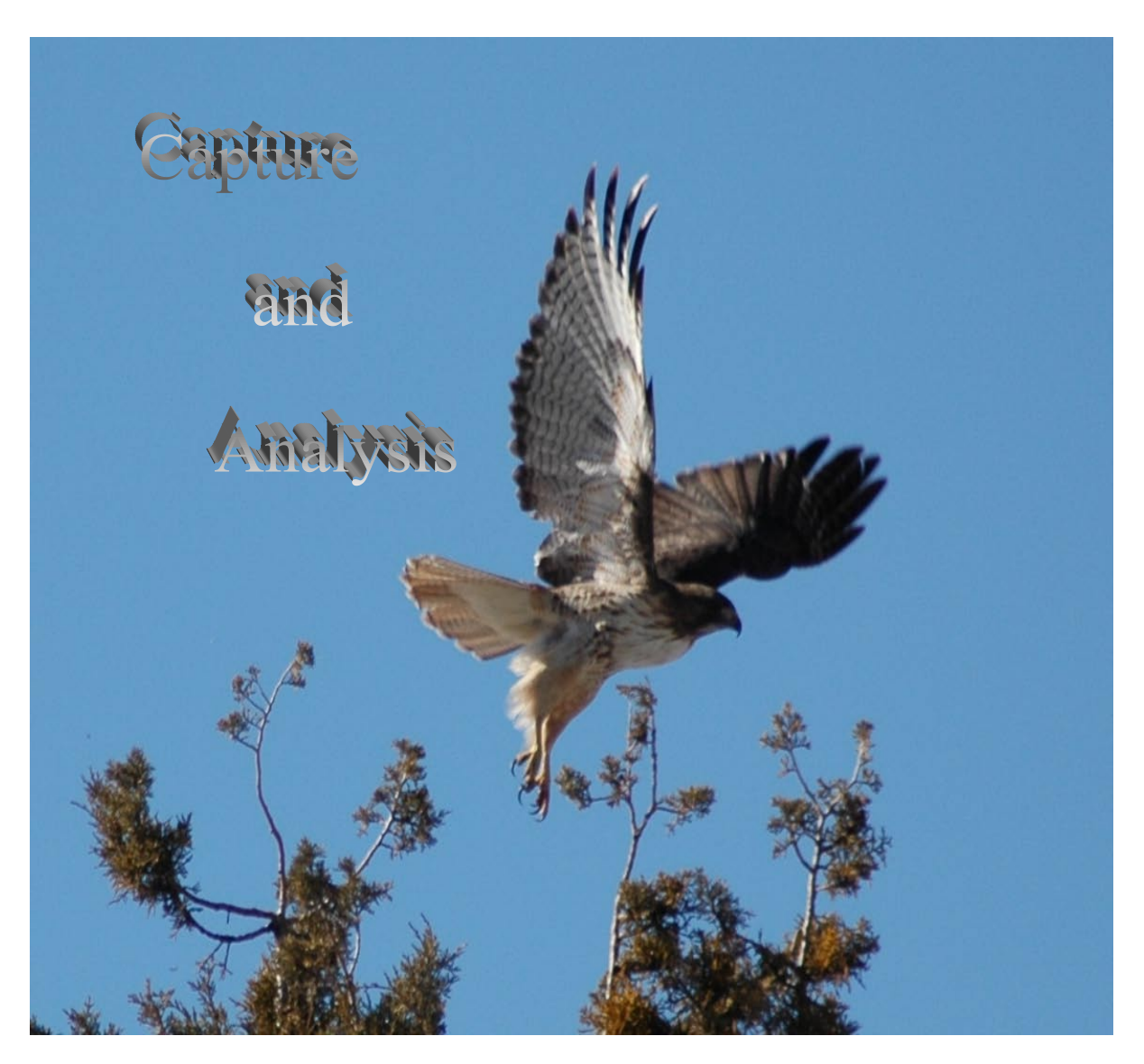

March 2010

# Highlights of Changes form ESCA 200X to ESCA Hawk V1.01

#### **Spectrum Display Window (Graphic Viewer)**

The Spectrum Display Window is used in both the capture and analysis programs. The following additions are included:

- Create stored preferences for appearance of spectra.
- Individual appearance settings for
  - o Graphic Viewer
  - o Clipboard
  - Printing only available in Analysis application
- Quick Titles and Figure descriptions can be added to Spectra.
- Icon to save Spectra to file
- Subtract back ground/Restore back ground icons
- Icon for adjusting x,y scales

#### **Capture Application**

These features are in addition to the Spectrum Display Window.

The following additions are included:

- Direct transfer of parameters between the MRS table and the ESCA control Panel
  - Test Region button transfers the parameters of the marked region of the MRS table to the ECP and starts the data capture.
  - Update Region transfers the parameters in the ECP to the marked Region in the MRS table
  - A blank Region in the MRS table can be filled. Automatic assignment to appropriate MRS table functions is performed.
- Elapse time estimate provided for MRS table.
  - Scan time is provided for each region
  - o Total time for all regions is provided
  - Time to run from marked region to end of MRS table is provided.
  - During Capture the total time for the current region to the end of the MRS Table is provided.
- MRS Table improvements
  - Each region Time/Step may be programmed in 25 millisecond steps.
  - In UnScanned mode, Detector Width and Channel Width are displayed.
- ESCA Control Panel (ECP) Improvements
  - When ECP is closed the state of the parameter set is stored as the "Last Used".
  - At any time you can store the current state of the parameter set as "Default".
  - You can set the ECP to open using the "Default" or "Last Used" parameters.

- A Count Rate mode is added using an exponential decay with time. This provides monitoring the effects of changes in charge compensation, crystal adjustments and spectrometer adjustments with and adjustable time filter.
- "Quick Shift" Binding Energy change. This control behaves like the "brush" mode on IPod displays. The control will move the CBE as much as half a window with in either direction.
- Toolbar icons for quick opening of "Analysis", "ESCA Control Panel", "Big Display" and "Export" of spectra.
- Setup ESCA (Found in the Settings menu)
  - Configuration table Added buttons to allow saving and loading the configuration table. Use to back up calibration information.
  - Added a default peak fit to locate peaks in Detector Width Calibration
- Add additional diagnostics to detect connection problems with detector.
- Improved reliability of Depth Profile setup, running and ion gun control.
- Region Name cell in MRS table is used in Quick Titles for auto assigning names.

#### **Analysis Program**

These features work with the new features of the Spectrum Display Window

- Fast Report (FR), a powerful report generation program, has been imbedded for hard copy output of analysis information.
  - A set of templates are included to provide standard print configurations.
  - The full Fast Report Designer is imbedded to allow modification and storage of templates.
  - Fast Report (FR) provides extensive tools for adding spectra and data to predefined reports.
  - Report Review provides options for a wide range of export of assembled data.
  - Tables can be automatically added to Fast Report
  - Column Titles, Placement, Visibility, Format and Font are selectable in Fast Report.
- Editing of Project, Experiment and Region names.
- Delete for Projects, Experiments and Regions.
- Print Tool Bar
  - o Select Template
  - Add (one) Region to Fast Report (+Regn to FR)
  - Add all Regions to Report (+ All Regn to FR)
  - Empty Fast Report (Empty FR)
  - Review the assembled report (Review Report)
  - Print out assembled report (Print Now)
  - Design or modify a template (Design Template)

- Table Functions
  - Export Tables to EXCEL
  - o Copy full table Clipboard
  - Copy single row or column to Clipboard
  - o Launch Table with cells unprotected

#### **DP** Viewer

DP Viewer can be launched directly from the Analysis Application tool bar.

- Tool Bar
  - Add Control of line color
  - Export all cycles of one Region as EMF files. Each EMF file contains one spectrum.
  - o Zoom Control
  - Support for Predefined Chart properties after export to EXCEL

**SEE - OVERVIEW OF NEW FEATURES** after next section for examples of these features.

# **Recommended system configuration.**

- 1. Pentium IV or higher, 256K Ram, 1Ghz
- 2. USB 2.0
- 3. Windows XP operating system with service pack 2
- 4. Microsoft Office 97 or higher (Word, Excel and Power Point).
- 5. 19" Flat panel Display.
- 6. CD R/W
- 7. Color Printer

Windows 2000 operating system **MUST HAVE SERVICE PACK 4 INSTALLED** to upgrade to ESCA Hawk. The export to Excel requires various security configuration changes in Excel to allow the macro program to operate. If problems occur exporting to Excel see notes at end of install section or contact Service Physics for help.

# Preparation of system for upgrade.

- Backup calibration file. Older ESCA software does not have a calibration export utility. The ESCA Hawk CD has included a program that will create a backup calibration file. The utility is in the Folder, "Hawk Support" > "ESCA Calibration Config". Copy the file, "XpsRegReadSetup.msi" to the existing ESCA Program folder where the old ESCA program resides. Double click the file to start the utility. Follow the directions to create a backup of the calibration configuration. We suggest you use a name such as ESCA Cal 080521. This provides the date code year 08, month 05, day 21. ESCA 25 and ESCA Hawk have this utility built in. You will be able to load the calibration file after ESCA Hawk is installed. A history of your calibrations can be created from the backup files saved in the Configuration subfolder of you ESCA Hawk program folder. See page 22 in this manual.
- 2. Uninstall existing ESCA program. Do not uninstall MDAC, National Instruments Software, ACCESSRT, CH Products or Motion Planner. See section below if you are updating your operating system.
- 3. Updating Operating systems. If updating system from NT the IEEE488 National Instruments card will not work. A new PCI GPIB card needs to be purchased. The IEEE488 version 2.22 (or higher) driver should be used. If updating from Win 2000 to XP it is best to reformat the Hard Drive and install a new copy of windows XP with service pack 2. The PCI GPIB card used on 2000 will work but the Version 2.22 (or higher) driver must be used and not the old driver that may be on the National

Instruments CD. IEEE 488.2 V2.24 is included on the ESCA Hawk CD. Updating requires additional memory and will run much better with at least 1 GHZ processors.

- 4. ESCA 2000 V1.02.0x releases do not have the backup utility discussed in paragraph 1. It is very important to follow the backup instruction if your are changing operating systems or using a new computer. If you are making no changes to the computer operating system the old configuration should not be lost. It is still advised that you follow step 1 in case of computer problems.
- 5. There have been problems uninstalling ESCA2000 V1.02.0x. A utility is included on the CD called Uninstall Cleanup. This is found in the Uninstall Utilities folder. This program cleans up a number of problems with the registry and removes some components that are not removed by uninstall. This program should be used to clean up any installation that has had previous problems including ESCA Hawk V1.01. Uninstall Cleanup provides a report about the cleanup. The desired result is that each of the components is not found. If found it uninstalls them and deletes the file from the system 32 folder. Please have the utility make a log file if any cleanup is needed. Please e-mail the log file to us.

# Install upgrade.

- 1. If installing ESCA Hawk on a new computer or on a computer with newly upgraded operating system then do the pre-install in step 2 below. If no change to the operating system then jump to step 3 below.
- 2. Pre-install support components on new computers and computers with updated operating systems. See table 1 below for components that need to be installed.
- 3. Install the new ESCA Hawk program. Put the new CD in the disk drive. Find the ESCA Hawk folder and run the Setup program. Accept all default options. Accept keeping newer components that may be on the hard drive.
- Copy the Calibration Configuration file, saved in step 1 of the "Preparation of system for upgrade" section above, to the Calibration folder in the ESCA Hawk directory.
- 5. If this is a new installation you will need to get a Serial Number form Service Physics by e-mailing either <u>bob@sphysics.com</u> or <u>barb@sphysics.com</u>.
- 6. Open the Capture program. Select the settings menu. Select Setup ESCA. Open the Configuration Tab and select the Load from File button. Navigate to the Calibration folder and load your backup calibration parameters.

|                 |           | OT LET I DI LD |             |
|-----------------|-----------|----------------|-------------|
| VERSION         | DATA BASE | MOTION         | JOY STICK   |
| ESCA HAWK A     | ACCESSRT* | NONE           | NONE        |
| ESCA HAWK B, BU | ACCESSRT* | NONE           | NONE        |
| ESCA HAWK G, GU | ACCESSRT* | NI 488.2 V2.24 | NONE        |
| ESCA HAWK E, EU | ACCESSRT* | 6K4 MOTION     | CH PRODUCTS |
|                 |           | PLANNER        |             |

#### TABLE 1 - SUPPORT COMPONENTS FOR ESCA HAWK.

NOTE: USB VERSIONS WILL AUTOMATICLY INSTALL THE USB DRIVER. LEAVE THE USB CABLE DISCONNECTED DURING THE INSTALLATION OF THE ESCA HAWK PROGRAM. AFTER THE PROGRAM IS INSTALLED THEN CONNECT THE USB CABLE. THE WIZARD WILL ASK IF YOU WISH TO LET WINDOWS FIND THE DRIVER. BE SURE IT IS NOT ASKING TO USE THE INTERNET. IT SHOULD LOOK ON THE CD FOR THE DRIVER. WINDOWS WILL AUTOMATICLY FIND THE DRIVER ON THE CD AND INSTALL. IF THE USB DRIVER IS ALREADY INSTALLED WINDOWS WILL SKIP THIS STEP.

\*ACCESSRT IS FOUND IN THE SUPPORT FOLDER ON THE ESCA HAWK CD.

# **OVERVIEW OF NEW FEATURES**

New MRS Table design

|   |   | Update<br>Region | Tesi<br>Regio | t<br>on | • (<br>• ) | Over Write<br>Append | Run ⊂<br>One +<br>End <sub>⊂</sub> = | 0:02:19 | 3    | Full Run<br>Row to E | Time<br>Ind Tm |           |   |   |          |
|---|---|------------------|---------------|---------|------------|----------------------|--------------------------------------|---------|------|----------------------|----------------|-----------|---|---|----------|
|   | 1 | Function         |               |         | LBE        | Wnd Width            | Spot Size                            | Scans   | Res# | Ev/Step              | Tm/Step        | Scan Time |   | - | Clear    |
|   |   | Survey           |               | -       | 0          | 250                  | 800                                  | 1       | 4    | 1                    | 100            | 0:00:34   | 1 |   |          |
|   |   | G Survey         | 1000          | -       | 1          |                      |                                      |         |      |                      |                |           |   |   | 1        |
|   | 2 | Function         |               |         | CBE        | Wnd Width            | Spot Size                            | Scans   | Res# | Ev/Step              | Tm/Step        | Scan Time |   |   |          |
|   |   | ResHi            |               | •       | 284        | 20                   | 300                                  | 1       | 2    | 0.065                | 100            | 0:00:48   |   |   | •        |
|   |   | G HR R2          |               | •       | 1          |                      |                                      |         |      |                      |                |           |   |   | •*       |
|   | 3 | Function         |               |         | LBE        | Wnd Width            | Spot Size                            | Scans   | Res# | Ev/Step              | Tm/Step        | Scan Time |   |   | A        |
|   |   | HiSen            |               | •       | 50         | 100                  | 800                                  | 1       | 4    | .4                   | 100            | 0:00:38   |   |   | <b>X</b> |
|   |   | G Sen R4         | 1             | •       | 1          |                      |                                      |         |      |                      |                |           |   |   | X        |
|   | 4 | Function         |               |         | CBE        | Det Width            | Spot Size                            | Time    | Res# | Ev/Chnl              | Tm/Step        | Scan Time |   |   | Ŧ        |
|   |   | UnScann          | ied           | •       | 84         | 21.500               | 800                                  | 00:15   | 4    | 0.168                | 100            | 0:00:19   |   |   |          |
|   |   | GUS              |               | Ŧ       | 1          |                      |                                      |         |      |                      |                |           |   |   | Ŧ        |
|   |   | END T            |               |         |            |                      |                                      |         |      |                      |                |           |   |   |          |
| 1 |   |                  |               |         |            |                      |                                      |         |      |                      |                |           | • |   |          |

- Display Detector Width for UnScanned Function
- Display Channel Width of the Detector for UnScanned Function
- Time/Step (Dwell Time variable) may be input in 25 millisecond steps
- Actual elapsed time for scan. This is longer than the time spent capturing data due to computation overhead. Longer Dwell times reduce percent overhead.
- Elapse time for complete MRS "Full Run Time"
- Elapse time from current active row to end of MRS "Row to End Tm"
- "Row to End Tm" tracks the progress of a running MRS table.

#### Test Region

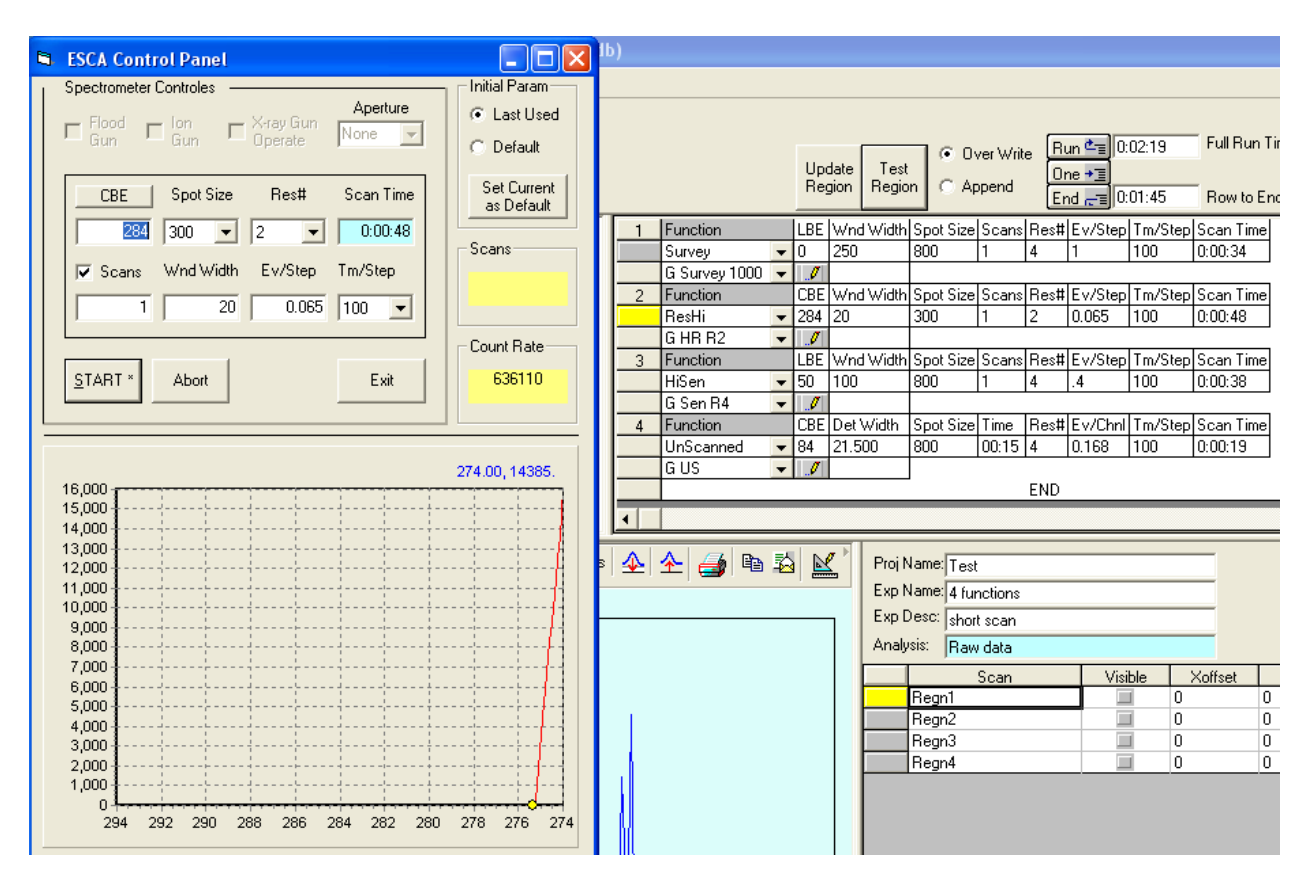

• Selecting "Test Region", in controls above the MRS table, transfers data from active row of the MRS table (Yellow Highlight button) to the ESCA Control Panel. If panel is not open it will open, down load parameters and start data collection.

#### Update Region

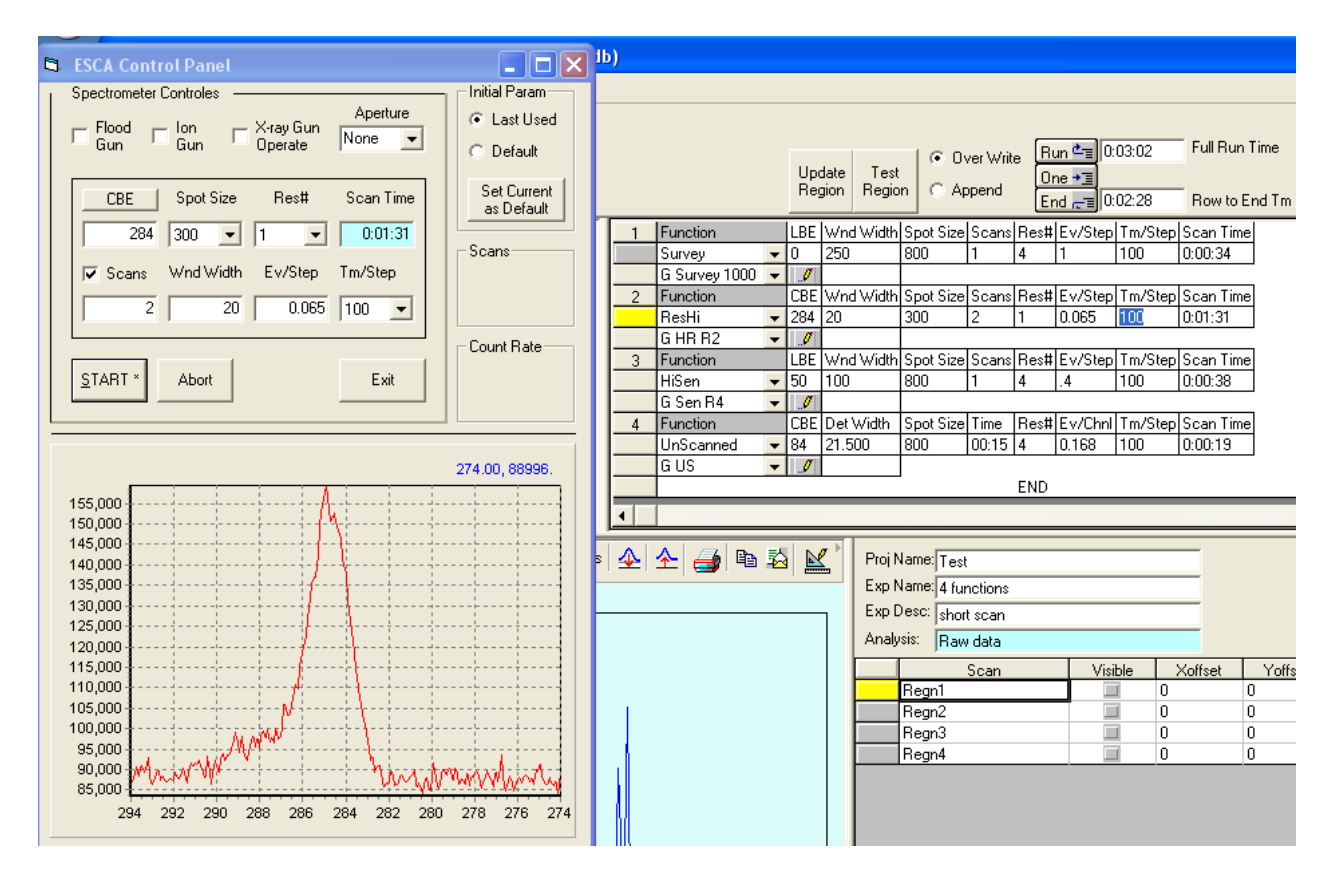

- Changes to ESCA Control Panel are uploaded to MRS table.
- Resolution was changed from 2 to 1, Number of scans from 1 to 2 and the Scan Time was updated.

Update Region used to build MRS table

| Spectrometer Controles          | - Initial Param | 1 | 1 | Function        | L    | .BE I | Wnd Width | Spot Size | Scans | Res# | Ev/Step | Tm/Step | Scan Time | - | Charles 1 |
|---------------------------------|-----------------|---|---|-----------------|------|-------|-----------|-----------|-------|------|---------|---------|-----------|---|-----------|
| Aperture                        | lastlised       | Ш |   | Survey 🗖        | - 0  | ) ;   | 250       | 800       | 1     | 4    | 1       | 100     | 0:00:34   |   |           |
| Flood Ion X-ray Gun None V      | Last Coold      | Ш |   | G Survey 1000 🗖 | - 11 | 0     |           |           |       |      |         |         |           |   | <b>•</b>  |
| dun dun operate i               | C Default       | Ш | 2 | Function        | C    | BE \  | Wnd Width | Spot Size | Scans | Res# | Ev/Step | Tm/Step | Scan Time |   |           |
|                                 | Cat Commit      | Ш |   | ResHi 🗖         | - 2  | 284 3 | 20        | 300       | 2     | 1    | 0.065   | 100     | 0:01:31   |   | •         |
| CBE Spot Size Res# Cap I        | as Default      | Ш |   | G HR R2 🗖       | - 1  | 1     |           |           |       |      |         | _       |           |   | •*        |
| 204 200 1 1                     |                 | Ш | 3 | Function        | L    | BE \  | Wnd Width | Spot Size | Scans | Res# | Ev/Step | Tm/Step | Scan Time |   | A         |
|                                 | Scans           | Ш |   | HiSen           | - 5  | 50    | 100       | 800       | 1     | 4    | .4      | 100     | 0:00:38   |   | ×         |
| Scans Det Width Ev/Chol Tm/Sten |                 | Ш |   | G Sen R4 🗖      | - 11 | 0     |           |           |       |      |         |         |           |   | X         |
|                                 |                 | Ш | 4 | Function        | C    | CBE   | Det Width | Spot Size | Time  | Res# | Ev/Chnl | Tm/Step | Scan Time |   | 不         |
| 2 3.641179 2.844 100 💌          |                 | Ш |   | UnScanned 📃     | - 8  | 34 ;  | 21.500    | 800       | 00:15 | 4    | 0.168   | 100     | 0:00:19   |   |           |
|                                 |                 | Ш |   | G US 🗖          | - 11 | 1     |           |           |       |      |         |         |           |   | _ ₹_      |
|                                 | Count Rate      | Ш | 5 | Function        |      |       |           |           |       |      |         |         |           |   |           |
| STABT * Abort Exit              |                 | Ш |   | •               | -    |       |           |           |       |      |         |         |           |   |           |
|                                 |                 | Ш |   | <u> </u>        |      | 1     |           |           |       |      |         |         |           |   |           |
|                                 |                 |   |   |                 |      |       |           |           |       | END  |         |         |           | - |           |
|                                 |                 |   |   |                 |      |       |           |           |       |      |         |         |           |   |           |
|                                 |                 |   | • |                 |      |       |           |           |       |      |         |         |           |   |           |

Add a blank line to MRS table.

| Spectrometer Controles             | Initial Param | 1 | 1 | Function      |   | LBE | Wnd Width | Spot Size | Scans | Res# | Ev/Step | Tm/Step | Scan Time | -          | Clear |
|------------------------------------|---------------|---|---|---------------|---|-----|-----------|-----------|-------|------|---------|---------|-----------|------------|-------|
| Fland In You Cur Aperture          | C Last Used   |   |   | Survey        | Ŧ | 0   | 250       | 800       | 1     | 4    | 1       | 100     | 0:00:34   |            |       |
| Gun Gun Operate None -             |               |   |   | G Survey 1000 | Ŧ | 1   |           |           |       |      |         |         |           |            | 1     |
|                                    | C Default     |   | 2 | Function      |   | CBE | Wnd Width | Spot Size | Scans | Res# | Ev/Step | Tm/Step | Scan Time |            |       |
|                                    |               |   |   | ResHi         | Ŧ | 284 | 20        | 300       | 2     | 1    | 0.065   | 100     | 0:01:31   |            | •     |
| CBE Spot Size Res# Cap <u>T</u>    | Set Current   |   |   | G HR R2       | • | 1   |           |           |       |      |         |         |           |            | •     |
|                                    |               |   | 3 | Function      |   | LBE | Wnd Width | Spot Size | Scans | Res# | Ev/Step | Tm/Step | Scan Time |            | A     |
|                                    | Scane         |   |   | HiSen         | Ŧ | 50  | 100       | 800       | 1     | 4    | .4      | 100     | 0:00:38   |            | X     |
| Come Det) (idth Eu/Chol To/Stop    | Juans         |   |   | G Sen R4      | • | 1   |           |           |       |      |         |         |           |            | X     |
| 1 Scans Det width Ewichni Thivstep |               |   | 4 | Function      |   | CBE | Det Width | Spot Size | Time  | Res# | Ev/Chnl | Tm/Step | Scan Time |            | T     |
| 2 3.641179 2.844 100 -             |               |   |   | UnScanned     | • | 284 | 3.641     | 300       | 15    | 1    | 2.844   | 100     | 0:00:19   |            |       |
| , , , , _                          |               |   |   | GUS           | • | I   |           |           |       |      |         |         |           |            | . ★   |
| ,                                  | Count Rate    |   | 5 | Function      |   | CBE | Det Width | Spot Size | Time  | Res# | Ev/Chnl | Tm/Step | Scan Time |            |       |
|                                    |               |   |   | UnScanned     | Ŧ | 284 | 3.641     | 300       | 15    | 1    | 2.844   | 100     | 0:00:19   |            |       |
|                                    |               |   |   | GUS           | • | I   |           |           |       |      |         |         |           |            |       |
|                                    |               |   |   |               |   |     |           |           |       | END  |         |         |           |            |       |
|                                    |               |   |   |               |   |     |           |           |       |      |         |         |           | •          |       |
|                                    |               |   | 4 |               |   |     |           |           |       |      |         |         |           | <u>ا ا</u> |       |

Selecting Update Region creates the correct function and enters the parameters from the ESCA Control Panel.

Time average with exponential decay.

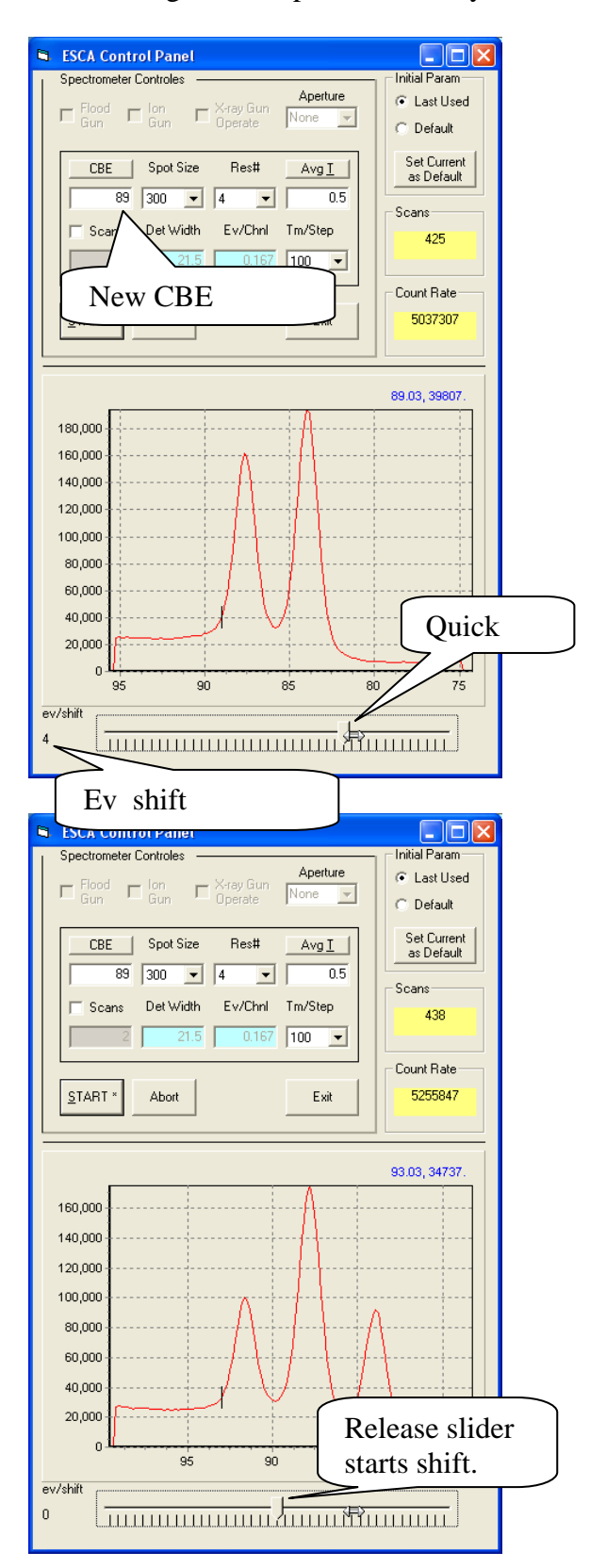

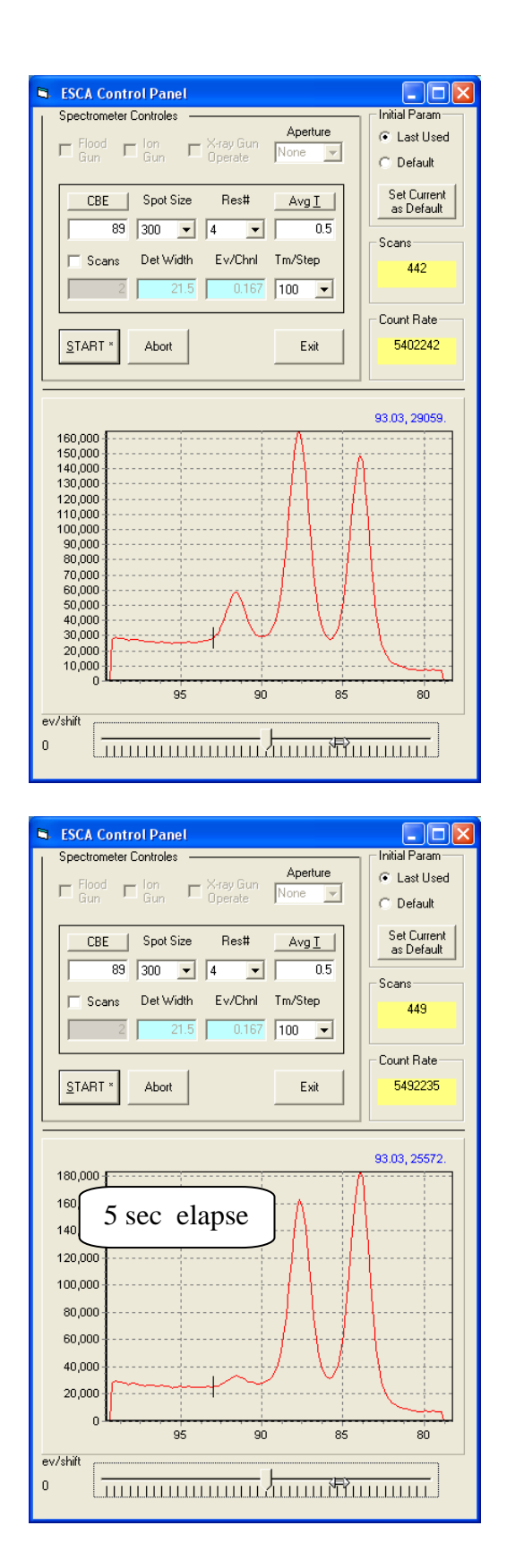

ESCA Control Panel Initialization

| ESCA Control Panel                                                                                                    |                                                           |
|----------------------------------------------------------------------------------------------------|-----------------------------------------------------------|
| Spectrometer Controles<br>Flood I Ion X-ray Gun None I<br>Gun Gun Operate                                                 | Initial Param     Initial Param     Last Used     Default |
| CBE     Spot Size     Res#     Avg I       89     300     ✓     4     ✓       Scans     Det Width     Ev/Chnl     Tm/Step | Set Current<br>as Default<br>Scans                        |
| 2 21.5 0.167 100 -                                                                                                    | 562                                                       |
| START * Abort Exit                                                                                                    | 5521595                                                   |

- Set Current As Default Stores the current parameter set.
- Each time the ECP is closed the current parameter set is saved as "Last Used"
- The selection buttons allow the user to chose which parameter set will be used the next time the ECP is opened.
- The parameter set is the eight parameters in the black box starting with the CBE and ending with the Tm/Step.

CBE/LBE and Avg T/Cap T Buttons

The buttons above the start BE box is fixed to CBE for UnScanned spectra. You can select CBE or LBE for scanned spectra.

The button over the Time box can be switched from Cap T (Capture Time) to Avg T (Averaging Time) in the Unscanned Mode. It displays the elapse time for a scanned spectrum.

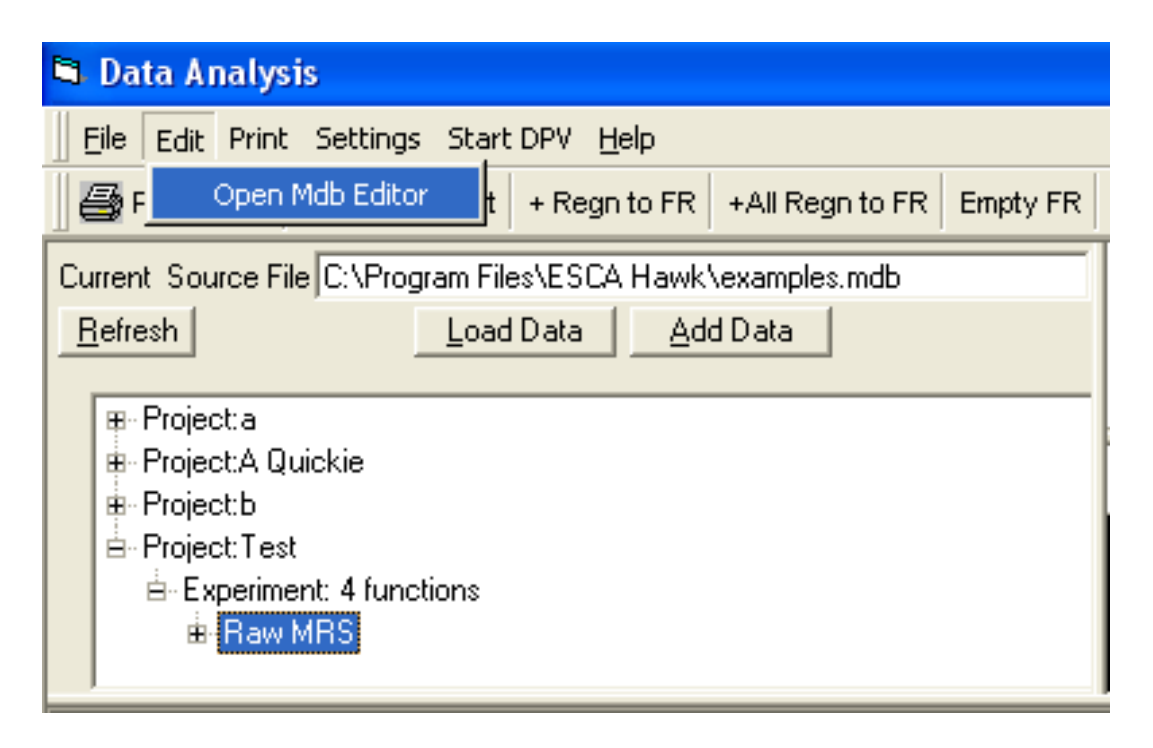

The Project, Experiment and Region information can be edited using the MDB Editor. The Editor can also be used to delete at any level of the project tree. The Data Base structure is very detailed and includes reduced data sets that have been stored. Please keep in mind that deleting an Experiment or Project deletes all information stored for the project or experiment.

| Edit Names and Descriptions                                                                                                    |                                                                                                    |      |
|----------------------------------------------------------------------------------------------------|----------------------------------------------------------------------------------------------------|------|
| Project:a Project:A Quickie Project:D Project:Test B-Raw MRS Regn4(73.3.94.8 eV, 128 pts) Regn3(50.150.4 eV, 251 pts) Regn2(274.294.1 eV, 309 pts) Regn1(-251. eV, 251 pts) | Edit Experiment Information         Project:Test         Experiment:4 functions         Has 4 spectra         and 0 data reductions.         Change project of this Experiment (moves to or creates a new project):         Test         Change Experiment Name To:         4 functions         Change Experiment Description To:         short scan         Change Operator Name To:         Bob         Delete Experiment |      |
|                                                                                                    |                                                                                                    | Quit |

| Edit Names and Descriptions                                                                                                    |                                                                                                    |      |
|----------------------------------------------------------------------------------------------------|----------------------------------------------------------------------------------------------------|------|
| <ul> <li>Project:a</li> <li>Project:A Quickie</li> <li>Project:D</li> <li>Project:Test</li> <li>Experiment: 4 functions</li> <li>Braw MRS</li> <li>Regn4(73.3:94.8 eV, 128 pts)</li> <li>Regn3(50150.4 eV, 251 pts)</li> <li>Regn2(274294.1 eV, 309 pts)</li> <li>Scan on dark spot(251. eV, 251 pts)</li> </ul> | Edit Region Name<br>Region: Scan on dark spot<br>SpectrumName: Scan on dark spot<br>LBE: 0; WW: 251; Npts: 251<br>Scans: 1; Cycle: 1<br>Operator: Bob<br>Comment: short scan<br>Change Region Name:<br>Scan on dark spot |      |
|                                                                                                    | Delete Region Update Region                                                                                                    |      |
|                                                                                                    |                                                                                                    | Quit |

| Edit Names and Descriptions                                                                                                    |                                                                                                    |      |
|----------------------------------------------------------------------------------------------------|----------------------------------------------------------------------------------------------------|------|
| <ul> <li>Project a</li> <li>Project A Quickie</li> <li>Project D</li> <li>Project T est</li> <li>Experiment: 4 functions</li> <li>Regn4(73.3-94.8 eV, 128 pts)</li> <li>Regn3(50.150.4 eV, 251 pts)</li> <li>Regn2(274294.1 eV, 309 pts)</li> <li>Scan on dark spot(251. eV, 251 pts)</li> </ul> | Edit Project Name         Summary for Project: Test<br>Contains 1 experiments,<br>with 0 data reductions,<br>and with 4 spectra.         Change Project Name To:         Test         Delete or Update removes or updates the entire Project and all Experiments<br>and Spectra. They can not be recovered.         Expand Project tree and select Experiment to modify the Experiment Name or<br>Experiment Description. Seperate Operators names can be input for each<br>experiment.         Individual Region names can be updated by selecting the Region in the<br>Raw or Analyzed data sets.         Delete All       Update All | Å    |
|                                                                                                    |                                                                                                    | Quit |

### Spectrum Display Window (Graphic Viewer)

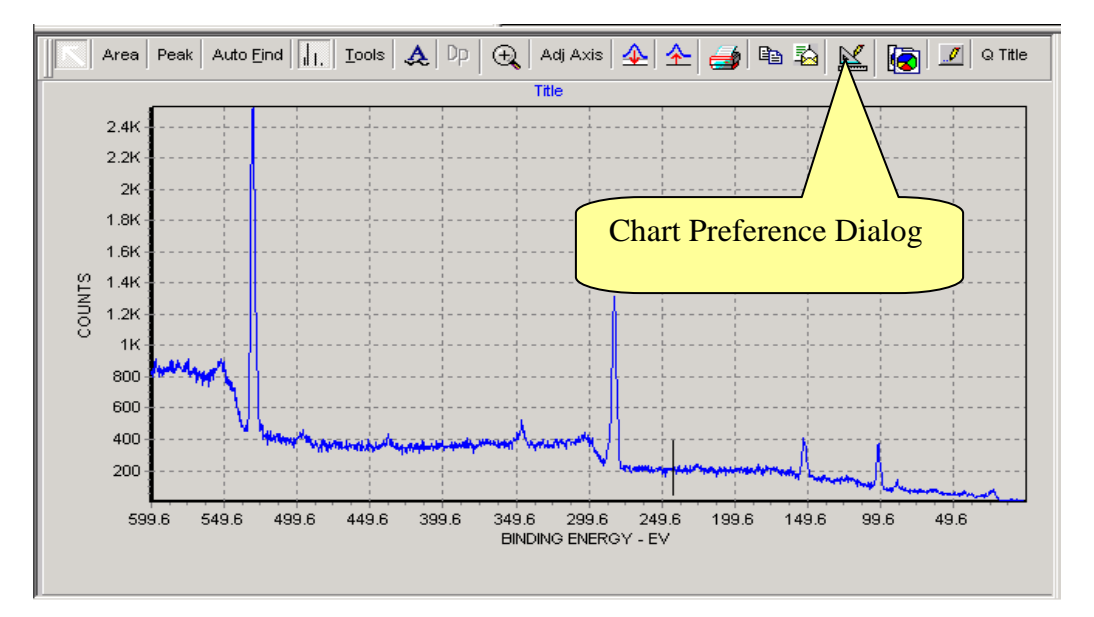

**Create Spectra Appearance Preferences using the Chart Preferences Dialog** 

#### **Chart Preferences Dialog**

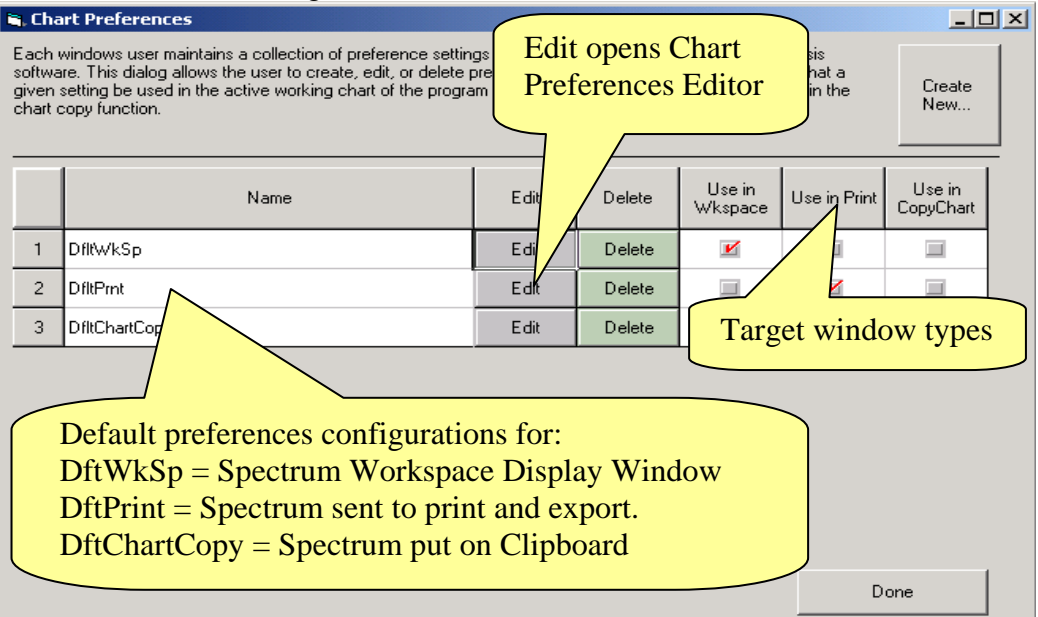

There are three targets window types; workspace, print and copy to clipboard. You can create a preference configuration using the "Create New…" button. You can edit any configuration using the "Edit Chart Preference Editor" button. One configuration must be checked for each target.

#### **OPEN Chart Preferences Editor**

| Lachart Preferences Editor           |                                                                       |
|--------------------------------------|-----------------------------------------------------------------------|
| Chart Perspective                    |                                                                       |
| Grid                                 | 2,400                                                                 |
| Visible Advanced Editor              | 2,200                                                                 |
| Line Style Panel Color               | 2,000                                                                 |
| C Solid                              | 1,800                                                                 |
| © Dot                                | (V 1 400                                                              |
| C Dash Dot<br>Dash Dot Dot           | 1,200                                                                 |
| C Small Dots                         | Х<br>1,000                                                            |
|                                      | 800                                                                   |
|                                      | 600                                                                   |
| Horiz axis label BINDING ENERGY - EV | 400-                                                                  |
| Vert axis label COUNTS               | 200                                                                   |
|                                      | 599.6 549.6 499.6 449.6 399.6 349.6 299.6 249.6 199.6 149.6 99.6 49.6 |
|                                      | BINDING ENERGY - EV                                                   |
| Cancel Done                          |                                                                       |

Simple changes of spectrum are selected and reviewed on Chart page.

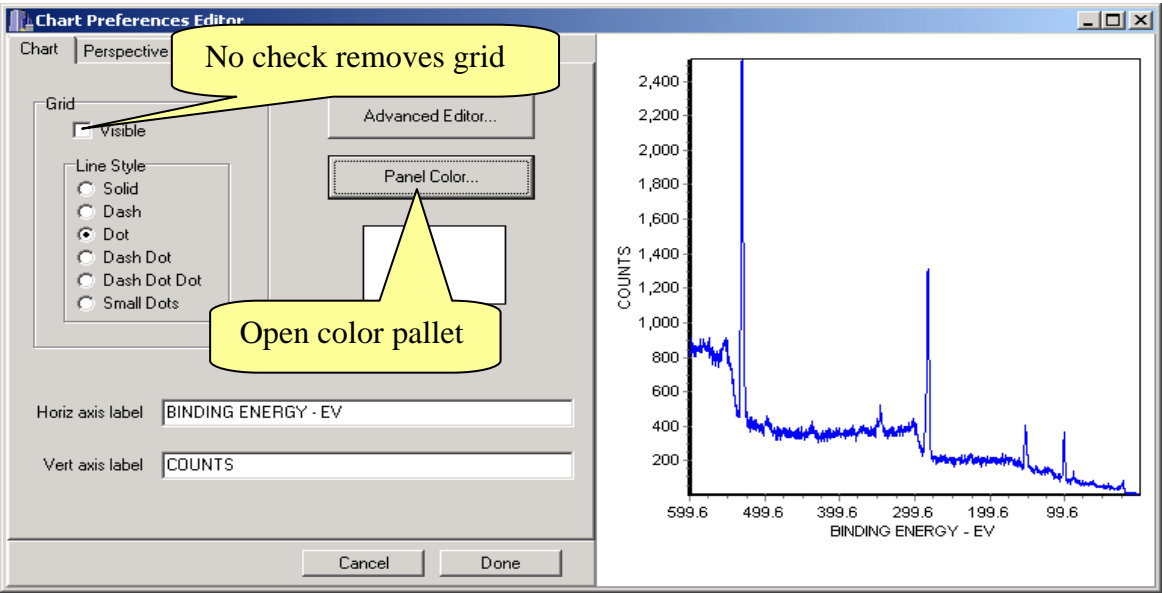

Change grid type and visibility. Change the background color. Change text label for x and y axes.

Note: The line color is changed using the color wheel icon on Graphic Viewer Toolbar. Line colors are unique to the spectrum not the window preference.

# NOTE: WE HAVE INCLUDED THE NEXT EXERCISE TO INTRODUCE THE ADVANCED EDITOR.

PLEASE DO THE FOLLOWING EXERCISE TO SET UP YOUR NEW SOFTWARE!

Exercise 1. ADJUSTING THE CLEAR SPACE ABOVE THE HIGHEST PEAK. Spectrum with highest peak touching top of window.

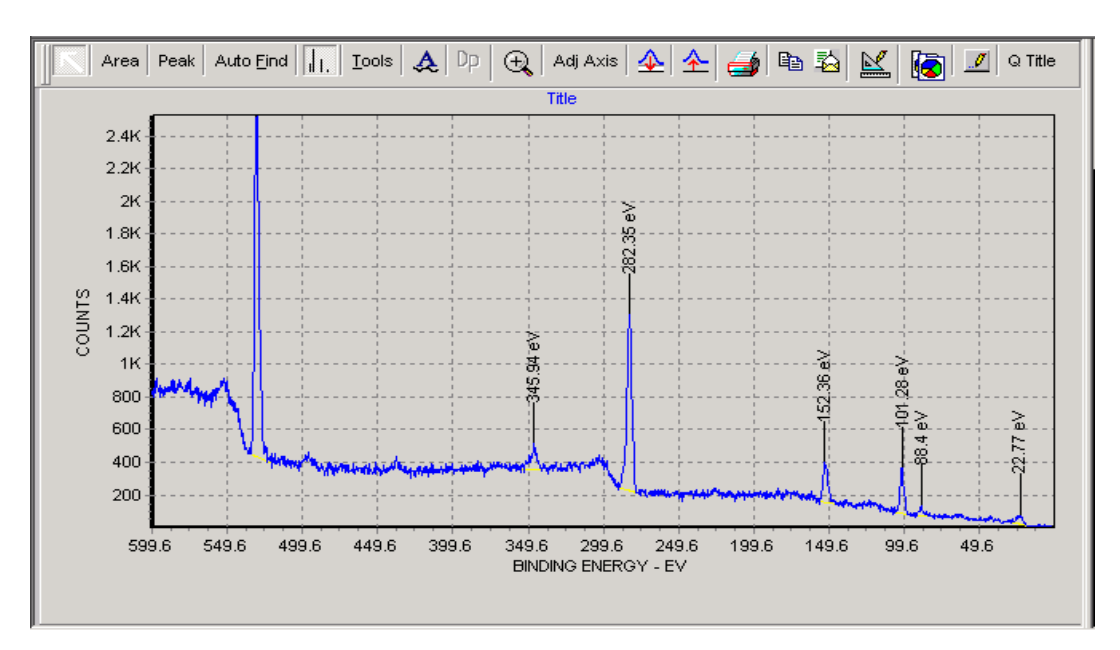

#### Advanced Editor

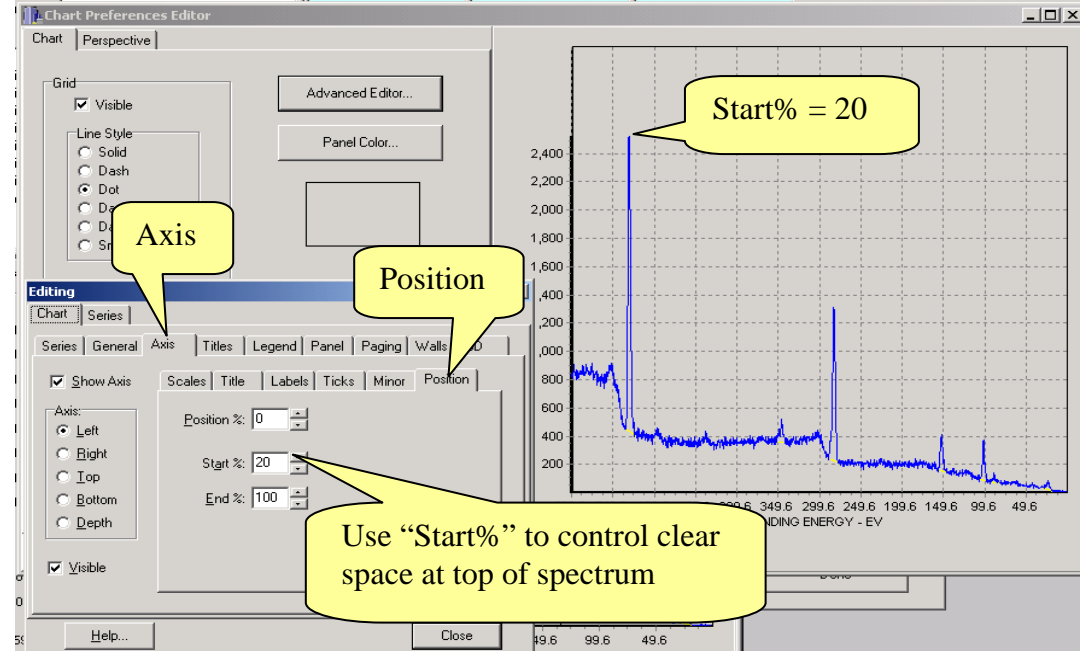

The Axis tab is selected.

To change the clear space at top of spectrum select:

Advanced Editor >Axis >Position. Change the value in the "Start %" entry box.

When the Advanced Editor is used the settings will be saved when "Done" is selected on the Chart Preferences Dialog. This setting will be used for the target window (Workspace, Print or Clipboard) selected. IF YOU WANT THE SETTING TO MATCH IN ALL TARGET WINDOWS YOU WILL NEED TO EDIT EACH CONFIGURATION.

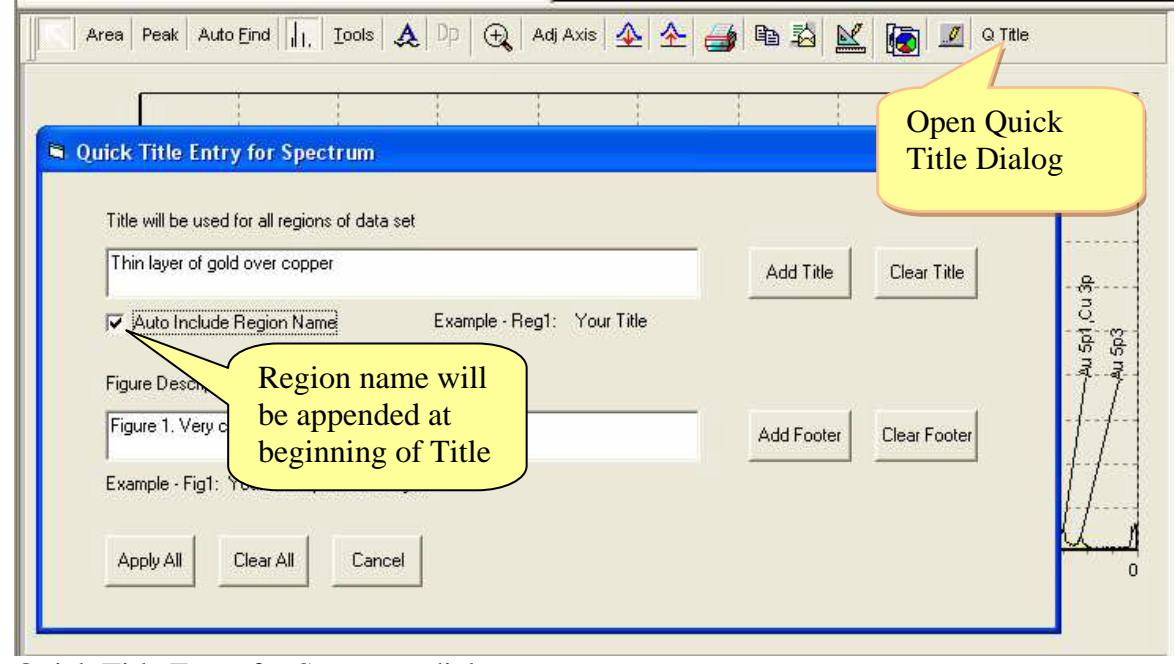

**Quick Titles and Figure descriptions** 

Quick Title Entry for Spectrum dialog

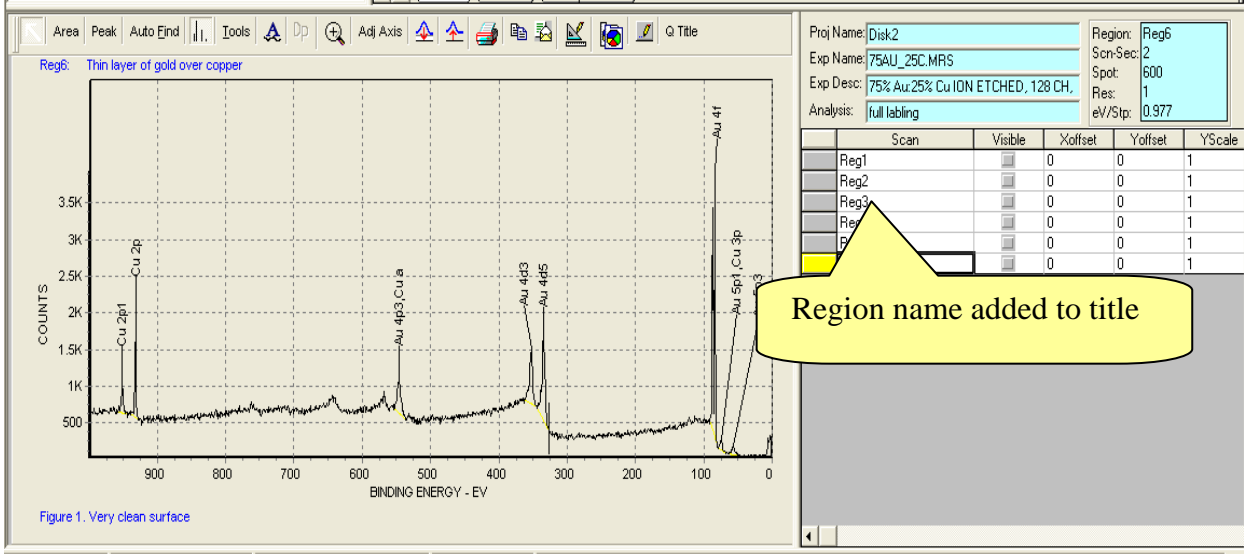

Result of using Apply All Button

Region name is established one of 4 ways.

- By default when spectrum is collected. It is the line number in the MRS table.
- By entering a name in the region cell of the MRS table. See Below.
- From the Region Name entered in the Capture, Depth Profile table.
- By editing the Region Name in the Scan Table.
- The Tools for Smooth, Differentiate, Integrate, Add and Subtract provide entry of Region names for the derived spectra.

#### **Examples of Region Name entry**

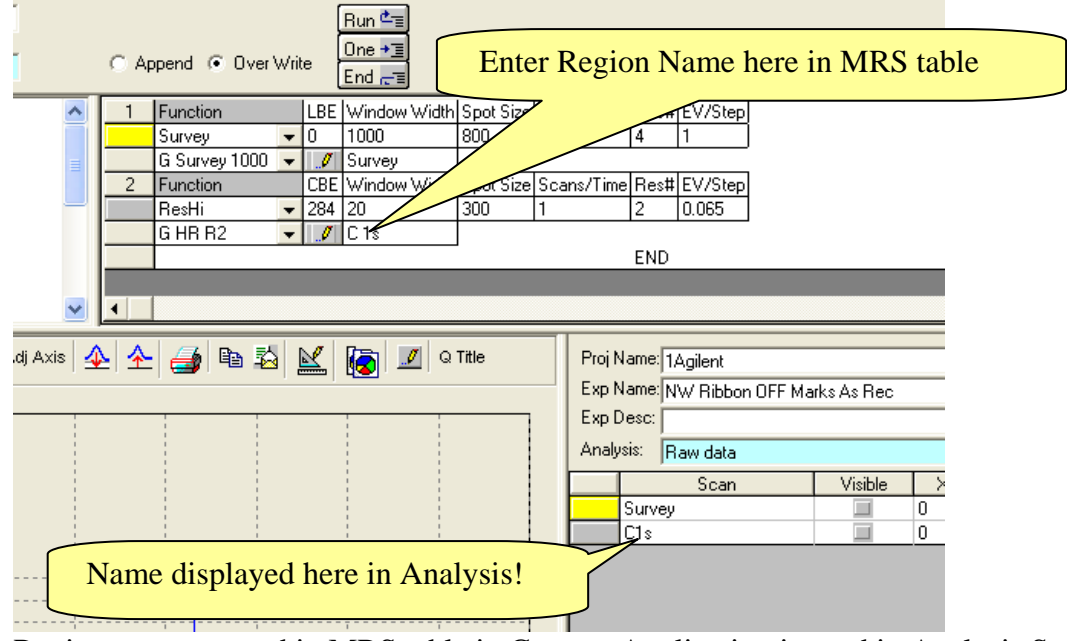

Region name entered in MRS table in Capture Application is used in Analysis Scan Table

Depth profile Region Name

|          | 5                                                                                           | De   | epth Profile | Dialog        |                   |             |              |      |         |         |  |
|----------|---------------------------------------------------------------------------------------------|------|--------------|---------------|-------------------|-------------|--------------|------|---------|---------|--|
| Г        | Template Name                                                                               |      |              |               |                   | e Date      | Last Modifie | -    | 61      |         |  |
| Au on SS |                                                                                             |      |              | 7/21/         | /2000             |             |              |      |         |         |  |
|          |                                                                                             |      |              |               |                   | _           |              |      |         |         |  |
| 2        | òΡ                                                                                          | ot S | ize Etc      | n             | Flood             | Gun         | Cycles       |      |         |         |  |
|          | 40                                                                                          | 0    | 00           | 00:15         | off               |             | 6            |      |         |         |  |
| l        |                                                                                             |      |              |               | Γ                 |             |              |      |         | 1       |  |
| F        | lo                                                                                          | tate |              |               |                   |             |              |      | Set As  | Default |  |
| ſ        | ofl                                                                                         | ÷    |              |               |                   |             |              | _    | Yes     |         |  |
| l        |                                                                                             |      |              |               |                   |             |              |      |         |         |  |
| L        |                                                                                             |      |              |               | Region            | Definitio   | ons          |      |         |         |  |
| L        |                                                                                             |      | RegionName   | CBE           | Scanned?          | ww          | Scans/Time   | Res# | EV/Ster | - 💾     |  |
| L        |                                                                                             | ►    | Au 4f        | 84            |                   | 20.92       | 5            | 4    |         |         |  |
| ł        |                                                                                             |      | C1s          | 284           | <b>V</b>          | 20          | 1            | 4    | 0.4     | - 🏹     |  |
|          |                                                                                             |      |              |               |                   |             |              |      |         |         |  |
|          | Enter Region Name as peak<br>identification. Links to Auto<br>Scofield lookup in DP Viewer. |      |              |               |                   |             |              |      |         |         |  |
|          |                                                                                             |      |              | 2 <u>C</u> ar | ncel <u>D</u> ele | te <u>F</u> | aste         |      |         |         |  |

#### **Edit Region Name in Scan List**

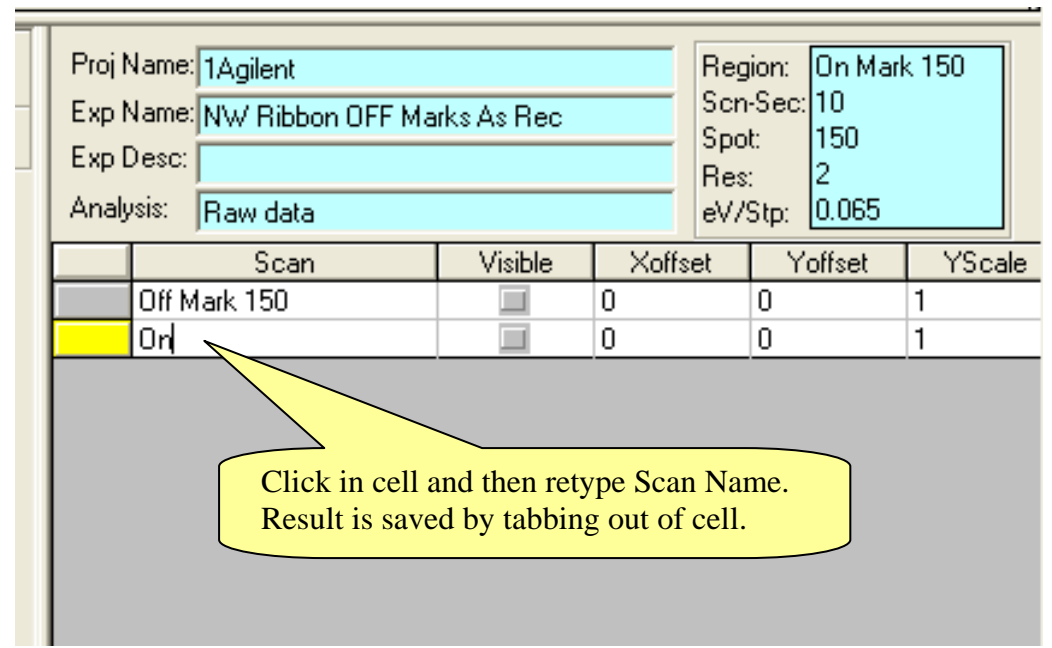

Region can be renamed in scan table.

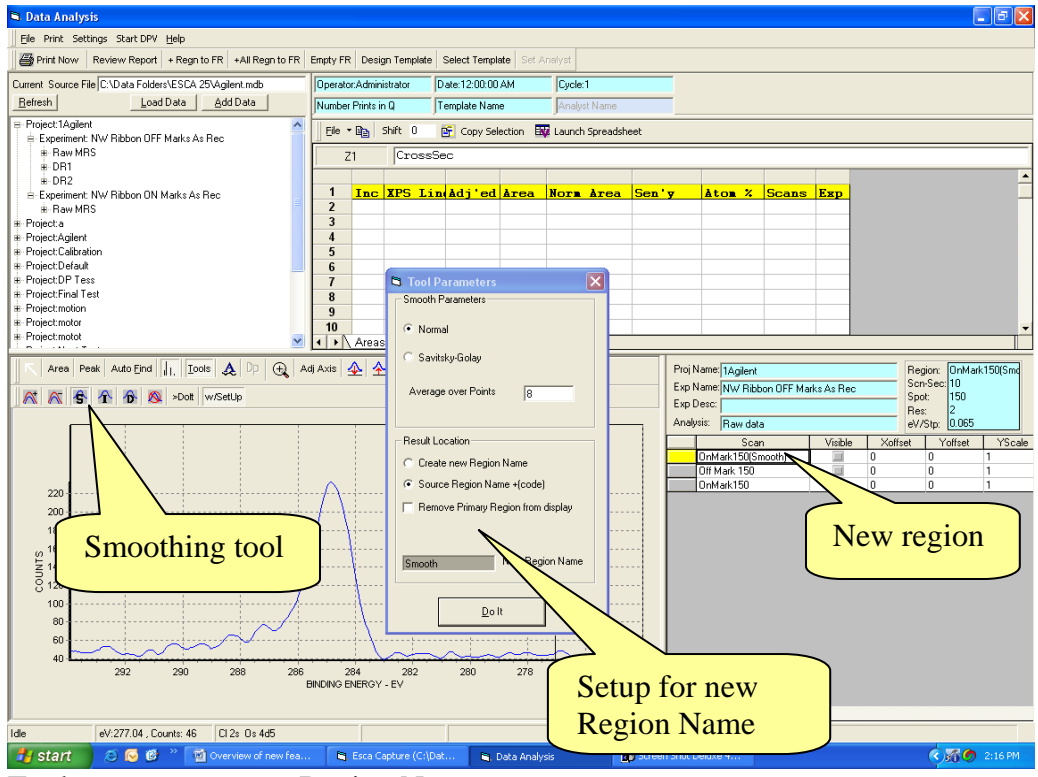

Tools auto create new Region Names.

| Area             | Peak Au     | to Eind            | 🎗   Dp   🤆          | 🔪 🛛 Adj Axis 🗌 🛓 | ⊾ ≁ ∉       | 🍯 🖻 🕹      | <u>k</u> [ | ۵ 🗵 💽     | Title       | Proj Name: 1Agilent   |            |
|------------------|-------------|--------------------|---------------------|------------------|-------------|------------|------------|-----------|-------------|-----------------------|------------|
| OnMark           | 150(Smooth) | :                  |                     |                  |             |            |            |           |             | Exp Name: NW Ribbon 0 | FF Marks A |
|                  |             |                    |                     |                  | -           |            | -          |           |             | Exp Desc:             |            |
|                  |             |                    |                     |                  | 1           |            | 1          |           |             | Analysis: Raw data    |            |
|                  |             |                    |                     | 1                | 1           |            | 1          |           |             | Scan                  | \<br>\     |
|                  | <b>S</b> .  | Quick Title Ent    | ry for Spectru      | m                |             |            |            |           |             | OnMark150(Smooth      | )          |
| 220 -            |             |                    |                     |                  |             |            |            |           |             | Off Mark 150          |            |
| 200-             |             | Title will be user | for all regions of  | data set         |             |            |            |           |             | UnMark150             |            |
| 400              |             |                    |                     |                  |             |            | _          |           |             |                       |            |
| 180-             |             |                    |                     |                  |             |            |            | Add Title | Clear Title |                       |            |
| <sup>160</sup> م |             | 1                  |                     |                  |             |            |            |           |             |                       |            |
| 노 140 -          |             | 🔽 Auto Include     | e Region Name       | Exam             | ple - Reg1: | Your Title |            |           |             |                       |            |
| ର<br>ମ ସହ        |             |                    |                     |                  |             |            |            |           |             |                       |            |
| 100              |             | Figure Descripti   | on for this Spectra | 1                |             |            |            |           | /           |                       |            |
|                  |             |                    |                     |                  |             |            | _          |           |             |                       |            |
| 80-              |             |                    |                     |                  |             |            |            | Add Foot  |             |                       |            |
| 60 -             |             | Example            | Cleant              | a + 1 - a        |             |            | 4:41.      | and f     |             | Leone Auto            |            |
| 40-              |             |                    | Clear t             | ext boxe         | es lo I     | emove      | uue        | e and ro  | boler lext. | Leave Auto            |            |
|                  |             |                    | Inc.che             | ecked I          | Regio       | n is au    | oma        | ntically  | used as he  | eader                 |            |
|                  |             | Apply A            | ine enc             | encu. I          | ce gio      | 11 15 uu   | .01110     | urearry   | ubeu ub me  |                       |            |
|                  |             |                    |                     |                  |             |            |            |           |             |                       |            |
| Idle             | eV-27       | 7.88 Coupts: 46    | CL2+ 0+ 4d5         |                  |             |            |            |           |             |                       |            |
| Idle             | eV:27       | 7.88 , Counts: 46  | U12s Os 4d5         |                  |             |            |            |           |             |                       |            |

Region as only title.

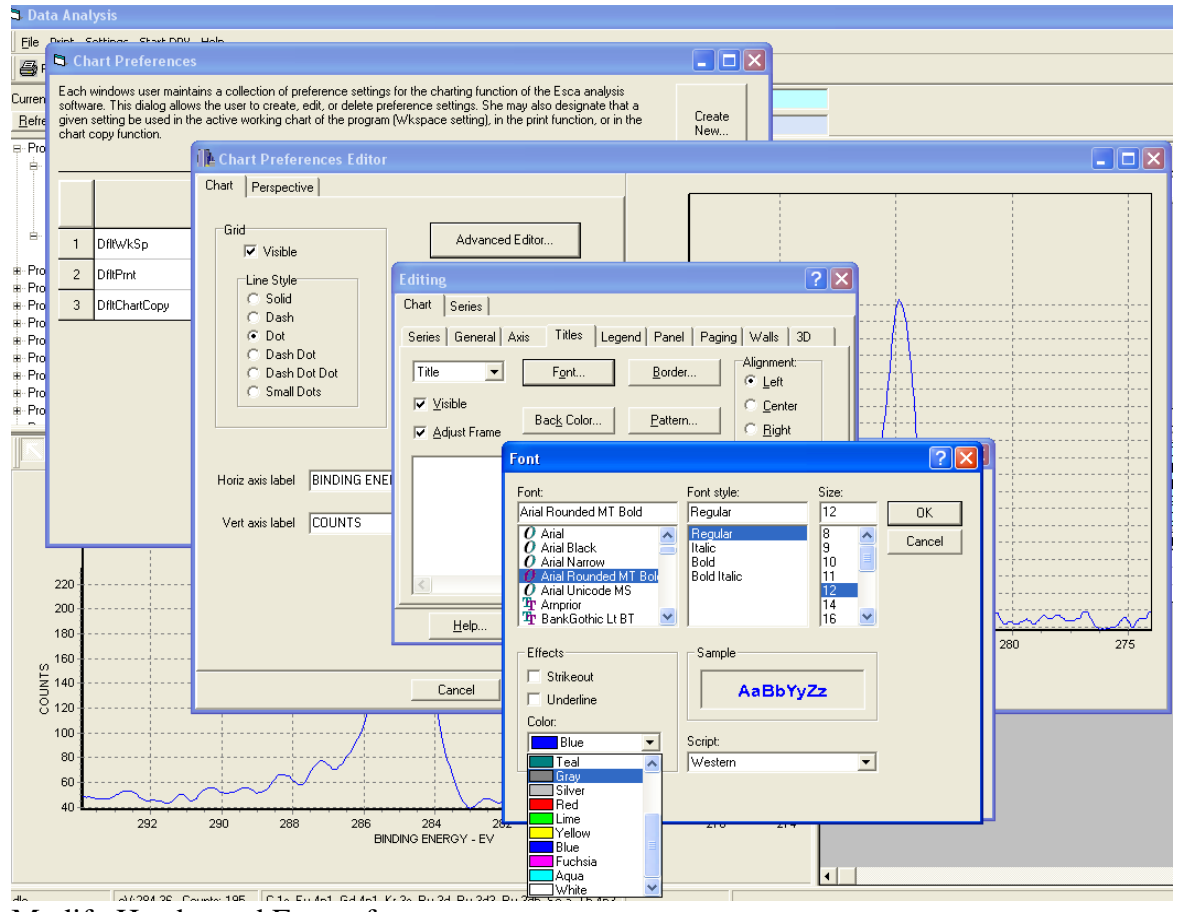

Modify Header and Footer fonts

Select: Chart Preferences > Chart Preference Editor > Titles > Fonts > Size and Color.

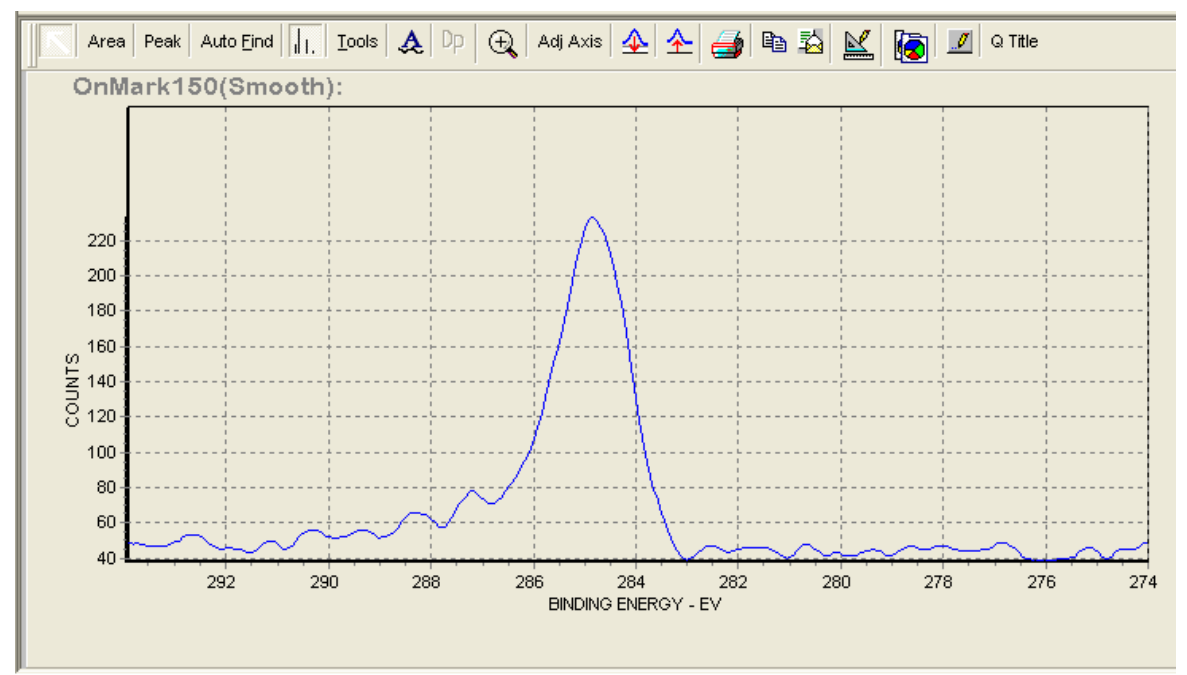

Region header with Font, size and color changed.

See section on Fast Reports (Page 23 - 32) for examples of using the Graphic Display Header and Footer information to enhance the Fast Reports.

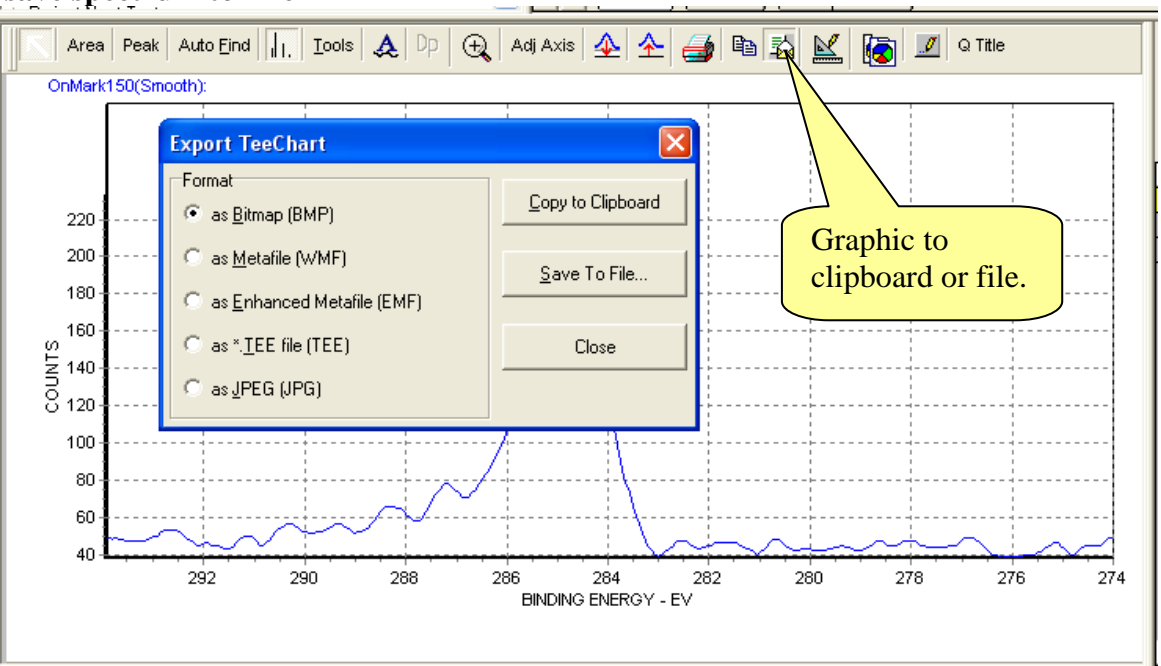

Notice the older font, size and color are in use. The graph background was set to white and the grids are present. To bring them up to date we will use the Chart Preference Dialog to edit the Default Chart Copy preferences. After preferences are set they will remain even if the Application is closed. They are fixed until you change them. If preferences are entered in the Analysis Program they will be installed in the Capture Program the next time it is opened.

#### Icon to save spectrum to File

![](_page_24_Figure_0.jpeg)

#### **Customize Background Color for Power Point Presentations**

Preferences for clipboard are used for Export. Clipboard preferences set for pasting into Power Point.

![](_page_24_Figure_3.jpeg)

Clipboard was pasted into this instruction document in the above document. Now each Region selected will have the same format. Region names will be automatically entered as the title.

Demonstrating line color control and auto assignment of Region name as title.

![](_page_25_Figure_0.jpeg)

![](_page_26_Figure_0.jpeg)

Background removed/Background restored.

Background remove and restore icons.

#### **Axis Adjusting Tool**

![](_page_27_Figure_1.jpeg)

If the Graphic Viewer Window is small there will not be enough room to place the lettering in the auto fine format. Auto Fine and Auto Coarse have different spacing models but in a small window they default back to the Graphic Viewer model. The Fixed Model lets the user set the increment between labels. These fixed values will be used regardless of the Maximum and Minimum of the data. The fixed scale model will produce "bad behavior" during data collection.

## **Capture Application**

#### **Settings Menu**

| 🛢 Esca Capture (C:\Data Fol                                                                                                    | ders\ESCA 25                                     | oVAgilent.                                       | mdb)                                           |                                  |
|----------------------------------------------------------------------------------------------------|--------------------------------------------------|--------------------------------------------------|------------------------------------------------|----------------------------------|
| Eile View       Settings       Help       Exit         Image: Settings       Set System Regist       Capture Settings         Image: Settings       Edit Scofield Table         Image: Settings       Edit Scofield Table         Image: Settings       Set up ESCA         Image: Settings       Create a new Sign         Image: Settings       Capture Settings         Image: Settings       Set up ESCA         Image: Settings       Create a new Sign         Image: Settings       Default         Image: Settings       DP Tess | ry Defaults<br>hature file                       | o Set up                                         | SPOL                                           | Ttility                          |
| 📓 XProbe Spectrometer Setup                                                                                                    |                                                  |                                                  |                                                |                                  |
| Spectrometer Control Panel                                                                                                    | Acquisition Configuration                        | DetectorWidth                                    | DAC V1 Curves                                  |                                  |
| Start Accumulation CenterBe 278                                                                                                    | Registre mes controlling<br>ages will not become | ) configuration are dis<br>permanent until the c | splayed below. You ma<br>ommit button has beer | ay edit them but<br>n pressed.   |
| WindowWin Configuration tab                                                                                                    | Refresh                                          | Commit                                           | Save to File                                   | Load from File                   |
| Nscans   Nrea                                                                                                    | Entry                                            | Value                                            | Type                                           | Notes                            |
| Resolution                                                                                                    | InterruptNumber                                  | 10                                               | DWORD ISA int                                  | errupt number used by buffer me  |
| HorizLinearization<br>Dithered<br>Signature                                                                                                    | GPI012Base<br>GPI013Base<br>GPI014Base           | NEW                                              | - Save and                                     | l load                           |
| Play Mode                                                                                                    | Spot Type<br>Ctl12Null                           | Canora                                           |                                                | Suration table.                  |
| BindingEnergy 278                                                                                                    | Ctl13Null                                        | To                                               |                                                | 30                               |
| Resolution 1                                                                                                    | Ctl14Null                                        | 16                                               | DWORD Control                                  | s logic of strobe handshaking bi |
|                                                                                                    |                                                  |                                                  |                                                |                                  |

"Save to File" and "Load from File"

The calibration information in the Configuration Tables is extracted to a XML file to provide backup of the instrument calibration. The "Load from File" button loads the backup data into the operating system registry to restore you system calibration. Older software did not have this capability.

The CD provided has a folder labeled System Calibration Utility. This program should be loaded on older installations and run to provide the backup file. After the upgrade the "Load from File" utility can be used if the calibration information becomes lost. This must be done if a new operating system is used in for the upgrade.

The "Save to File" button should be use to save any changes after calibration or service to the instrument. The file should be saved to provide a calibration history.

#### **Hawk Analysis Application**

#### **Fast Report**

Fast Report is a robust, imbedded program that connects the Graphics Viewer, Data Spread Sheet and Capture Parameter list to a predefined template. The assembled information on the template can then be printed, stored or exported as HTML, EXCEL, RTF or PTF files. The template designer provides a flexible way to customize your output. Predefined text can be incorporated in the template to provide standard reports with the spectra and graphs automatically included.

We have included 7 standard templates to provide convenient printing and exporting. To print out a spectrum you only need to select "Print Now" and the active spectrum will print. To print a spectrum with the composition table choose the appropriate template and select "Print Now". If you have a large number of spectra in the region table you select "+ All Regn to FR" (add all regions to Fast Report) and then select Print Now.

You can always preview the print out before it is printed or exported. It is not possible to edit the information once it is entered into Fast Report. It is important to have the spectrum and tables the way you want them before adding to fast reports.

One spectrum, with or without a table, can be added to Fast Report at a time by selecting "+ Regn to FR".

The report template can be Empted (Cleared) at any time.

The following examples demonstrate the flexibility of this printing system.

#### Selecting a Template

![](_page_30_Figure_1.jpeg)

Dialog used to select template. Templates are available that show Spectra with header, collection parameter list, and data tables. The header provides a space for Laboratory name and logo. Custom templates can be created, stored and retrieved using the Browse button.

The following pages display examples or printing with the seven templates.

![](_page_31_Figure_0.jpeg)

![](_page_32_Figure_0.jpeg)

CAUTION: THE COMPOSITION TABLE COMBINES DATA FROM ALL SPECTRA. THIS IS TO ALLOW MIXING OF HIGH SENSITIVITY SCANS TAKEN AT RES 4 WITH SURVEYS TAKEM AT RES 4. IF TWO SURVEYS ARE IN THE SCAN TABLE BE SURE ONLY ONE TABLE HAS "Y" CHARACTERS IN THE INCLUDE COLUMN. YOU MUST ALSO BE SURE YOU MATCH THE SPECTRA ADDED TO FAST REPORT WITH DATA TABLE INCLUDED IN FAST REPORT. THERE IS ONLY ONE COMPOSITION TABLE AND THE "+REGN TO FR" BUTTON WILL ADD IT TO ANY ONE OF THE SURVEY SPECTRA IN THE TABLE.

PEAK FIT TABLES ARE MATCHED WITH THE SPECTRA USED TO COMPUTE THE FITS. The above caution does not apply to the peak fit tables. This can be seen in the example above.

The "Quick Title" tool button allows information to be added to the fixed Templates. See pages 12-16 for details on setting up Quick Titles.

Special print-to-file options are provided in "Review Report" utility. The graphic can be printed, sent to the clipboard, or exported in a number of formats.

# **Table Functions Tool Bar**

![](_page_34_Figure_1.jpeg)

The clip board icon picks up the table. In this example the table was pasted into this word document. The table was then edited in word to eliminate the sensitivity column. Words table editing tools provide column, row and cell formatting and editing.

| XPS Line | Adj'ed Be | Norm Area | Atom % |
|----------|-----------|-----------|--------|
| O 1s     | 530.062   | 366.010   | 53.830 |
| C 1s     | 284.556   | 154.538   | 22.728 |
| Zr 3d    | 181.965   | 159.395   | 23.442 |
|          |           |           |        |
|          |           |           |        |
|          |           |           |        |

![](_page_35_Figure_0.jpeg)

The tables can be exported to EXCEL or the embedded spreadsheet can be used for copy and paste operations. The "copy selection" icon can be used to pick up a single row or column. You can select multiple rows or columns if they are continuous without skipping any rows or columns.

|                          | tale Recetor Administrator Date 9/20/2002               |  |  |  |  |  |  |  |  |  |
|--------------------------|---------------------------------------------------------|--|--|--|--|--|--|--|--|--|
| Load Data L Add Data     |                                                         |  |  |  |  |  |  |  |  |  |
|                          | INumber Prints in Q     ITemplate Name     Analyst Name |  |  |  |  |  |  |  |  |  |
| je comp:POS1             | Eile • 😰 Shift 12 📴 Copy Selection 👪 Launch Spreadsheet |  |  |  |  |  |  |  |  |  |
| je comp:PUS2<br>Zr02     | AA4                                                     |  |  |  |  |  |  |  |  |  |
| ZrO2 Multi Region        | 1 XPS Line Adj'ed Be Norm Are p'y Atom %                |  |  |  |  |  |  |  |  |  |
| MgO                      | <b>2</b> 0.1s 530.062 366.0 2.61 53.830                 |  |  |  |  |  |  |  |  |  |
| u for tool               | <b>3</b> C 1s284 556 15400 22 728                       |  |  |  |  |  |  |  |  |  |
| y for test               | 4 7r 3d                                                 |  |  |  |  |  |  |  |  |  |
|                          | 5 Open the embedded                                     |  |  |  |  |  |  |  |  |  |
|                          | <sup>6</sup> spreadsheet                                |  |  |  |  |  |  |  |  |  |
| Wel Formula One We       | rkback Decimper                                         |  |  |  |  |  |  |  |  |  |
| File Edit View Insert E  | Elle Edit View Tesert Earent Teser                      |  |  |  |  |  |  |  |  |  |
|                          | an en 🔊 🗛                                               |  |  |  |  |  |  |  |  |  |
|                          |                                                         |  |  |  |  |  |  |  |  |  |
| Z4 7.04                  |                                                         |  |  |  |  |  |  |  |  |  |
|                          |                                                         |  |  |  |  |  |  |  |  |  |
| 1 XPS Line Ad            | j'ed Be Norn A All tools of spreadsheet                 |  |  |  |  |  |  |  |  |  |
| 2 01s                    | 530.062 366 available                                   |  |  |  |  |  |  |  |  |  |
| 3 C1s                    | 284.556 154.                                            |  |  |  |  |  |  |  |  |  |
| 4 Zr 3d                  | 181.965 159.395 7.33 23.442                             |  |  |  |  |  |  |  |  |  |
| 5                        |                                                         |  |  |  |  |  |  |  |  |  |
| 6                        |                                                         |  |  |  |  |  |  |  |  |  |
| 7                        |                                                         |  |  |  |  |  |  |  |  |  |
| 8                        |                                                         |  |  |  |  |  |  |  |  |  |
|                          |                                                         |  |  |  |  |  |  |  |  |  |
| 9                        |                                                         |  |  |  |  |  |  |  |  |  |
| 9<br>10<br>Areas / Peaks | Composition                                             |  |  |  |  |  |  |  |  |  |

The "Launch Spreadsheet" icon opens the VCI Formula One designer. This provides access to the embedded spreadsheet. A standard set of design tools are available. The redesigned spreadsheet can not be used to change the spreadsheet properties of the ANALYSIS Hawk application. The redesigned spreadsheet can be printed or pasted to other programs.

|   | VCI      | Formula One V         | Vorkbook Designer | r                    |   |
|---|----------|-----------------------|-------------------|----------------------|---|
| 4 | File Ed  | lit View Insert       | Format Tools      |                      |   |
|   | ) 🖻      |                       | Cells<br>Row ▶    |                      | 1 |
|   | C        | XPS I                 | Column 🕨 🕨        | Width                |   |
| r |          |                       | Sheet 🕨           | AutoFit Selection    | ▲ |
|   | 1        | XPS Line              | Printing          |                      |   |
|   | 2        | O 1s                  | Freeze Panes      | Default Width 53.830 |   |
| ł | 3        | C 1s                  | Default Font      | 154.538 1.00 22.728  |   |
|   | 4        | Zr 3d                 | Object            | 159.395 7.33 23.442  |   |
| F | 5        |                       | Bring To Front    |                      |   |
|   | 6        |                       | Send to Back      |                      |   |
| 1 | 7        |                       |                   |                      |   |
|   | 8        |                       |                   |                      |   |
|   | 9        |                       |                   |                      |   |
|   | 10       | Aroos & Deel          |                   |                      |   |
| Ľ |          | Areas / Peak          | s A composition / |                      | • |
| Α | djust co | olumn width to fit th | ne selected cells |                      |   |

The following example displays some of the available tools.

Use the Format > Column > AutoFit Selection to expose all the columns of the spreadsheet.

| 💵 vci                              | 🐺 VCI Formula One Workbook Designer |         |           |            |            |           |           |         |       |         |        |     |
|------------------------------------|-------------------------------------|---------|-----------|------------|------------|-----------|-----------|---------|-------|---------|--------|-----|
| File Edit View Insert Format Tools |                                     |         |           |            |            |           |           |         |       |         |        |     |
| D 🚔 🖶 🚭 🗛 🐰 🛍 🖻 🝼 💆                |                                     |         |           |            |            |           |           |         |       |         |        |     |
| C1 XPS Line                        |                                     |         |           |            |            |           |           |         |       |         |        |     |
|                                    |                                     |         |           |            |            |           |           |         |       |         |        |     |
| 1                                  | XPS                                 | Line    | Peak ID   | BE Shift   | Chem Shift | ådj'ed Be | Norn Area | % Gauss | Sen'y | Group % | Atom % |     |
| 2                                  | 0 1s                                |         |           | 12.000     | -1.938     | 530.062   | 366.010   |         | 2.61  | Grp %   | 53.830 |     |
| 3                                  | C1s                                 |         |           | 12.000     | 044        | 284.556   | 154.538   |         | 1.00  | Grp %   | 22.728 |     |
| 4                                  | Zr 3d                               |         |           | 12.000     | 1.965      | 181.965   | 159.395   |         | 7.33  | Grp %   | 23.442 |     |
| 5                                  |                                     |         |           |            |            |           |           |         |       |         |        | i l |
| 6                                  |                                     |         |           |            |            |           |           |         |       |         |        |     |
| 7                                  |                                     |         |           |            |            |           |           |         |       |         |        |     |
| 8                                  |                                     |         |           |            |            |           |           |         |       |         |        |     |
| 9                                  |                                     |         |           |            |            |           |           |         |       |         |        |     |
| 10                                 | Area                                | s & Pe  | aks A Com | nosition / |            |           |           |         |       |         |        | •   |
| Ready                              | 7 1000                              | 5 / 1 6 |           | Joomon y   |            |           |           |         |       |         |        | -   |

![](_page_36_Figure_4.jpeg)

The Insert > Column command can be used to enter an empty column.

| -    |                                           |                 |           |      |     |            |            |             |           |         |        |         |        |  |
|------|-------------------------------------------|-----------------|-----------|------|-----|------------|------------|-------------|-----------|---------|--------|---------|--------|--|
| ₩ V  | 🖤 VCI Formula One Workbook Designer 📃 🔲 🗙 |                 |           |      |     |            |            |             |           |         |        |         |        |  |
| File | File Edit View Insert Format Tools        |                 |           |      |     |            |            |             |           |         |        |         |        |  |
| Dı   | D 🚔 🖬 🚭 🕼 👗 🖻 🛍 🚿 👧                       |                 |           |      |     |            |            |             |           |         |        |         |        |  |
|      | D1 Atom %                                 |                 |           |      |     |            |            |             |           |         |        |         |        |  |
|      |                                           |                 |           |      |     |            |            |             |           |         |        |         |        |  |
| 1    | 2                                         | <b>KPS Line</b> | Atom %    | Peak | ID  | BE Shift   | Chen Shif  | t Adj'ed Be | Norm Area | % Gauss | Sen'y  | Group % | Atom % |  |
| 2    | 0                                         | D1s             | 53.829524 |      |     | 12.000     | -1.93      | 8 530.062   | 366.010   |         | 2.61   | Grp %   | 53.830 |  |
| 3    | 0                                         | C1s             | 22.728092 |      |     | 12.000     | 04         | 4 284.556   | 154.538   |         | 1.00   | Grp %   | 22.728 |  |
| 4    | Z                                         | (r 3d           | 23.442384 | L    |     | 12.000     | 1.98       | 5 181.965   | 159.395   |         | 7.33   | Grp %   | 23.442 |  |
| 5    |                                           |                 |           |      |     |            |            |             |           |         |        |         |        |  |
|      | Past                                      | e Special       |           |      |     |            |            |             |           |         |        |         |        |  |
|      | Pasi                                      | te              |           | Pas  | ste | special    | with       |             |           |         |        |         |        |  |
|      | 6                                         | ) All           |           | "    | .1  | aa'' aha   | alzad to   |             | Use co    | py to   | pick u | p       |        |  |
|      | C Formulas Values CHECKED IO              |                 |           |      |     |            |            |             |           |         |        |         |        |  |
|      | Atom % column                             |                 |           |      |     |            |            |             |           |         |        |         |        |  |
| Per  | ç                                         | Formats         |           |      |     | 1          |            |             |           |         |        |         |        |  |
| Red  |                                           | OK              | Car       | ncel | H   | 000        | 40         | 0           | 200       | _       |        |         |        |  |
|      |                                           |                 |           |      |     | BINDING EN | IERGY - EV |             |           |         |        |         |        |  |

The Edit > Copy command can be used to copy a complete column and then Edit > Paste Special to fill the empty column. Use the Values mode to insure the numbers are copied and not the formulas.

The rearranged table may be printed or copied to the clipboard. The format tool provides hide column or hide row functions.

The VCI Formula One Designer has been opened with cell protection turned off. This allows the editing of both the cell values and formulas.

#### **DP** Viewer

DP Viewer provides an alternate depth profile tool. This tool is in development. Any suggestions for improvement are welcome.

In the first window you may browse to an alternate Scofield table. It is recommended that you use the Programdb.mdb that is in the C:\Program Files\Esca 2000 folder. The Scofield table contained in the Programdb.mdb can be loaded by selecting [Load Table] when the path is showing in the path window.

After the Scofield is loaded the DP Viewer will open. No default depth profile is loaded. Go to the Folder Icon to open a database. You may navigate your network, hard drive or removable media to locate the folder that contains the database of interest. When the database is selected the project/experiment tree for the database will be displayed in the right pane. Find the Raw data or previous Analysis for the depth profile of interest. Select open to load the depth profile data into the DP Viewer.

| Locate Scofield        | Table                                                                               |                             |                                                                                 |
|------------------------|-------------------------------------------------------------------------------------|-----------------------------|---------------------------------------------------------------------------------|
| The Be sure program    | path is to ESC<br>ndb.mdb                                                           | CA 07                       | r should be in a Microsoft Jet database file (.mdb). The database should have a |
| Atomic                 | floating poi                                                                        | atomic number, e.g. 79      |                                                                                 |
| TipicalEv              | floating poi                                                                        | binding energy, e.g. 83.98  |                                                                                 |
| CrossSec               | floating po                                                                         | 9.58                        |                                                                                 |
| Lbe                    | floating po                                                                         | low end of range, e.g       |                                                                                 |
| Ube                    | floating po                                                                         | low end of range, e.g C     | neck the "don't show"                                                           |
| Symol                  | String                                                                              | atomic symbol, e.g. A ch    | eck box                                                                         |
| Name                   | String                                                                              | element name, e.g. gold     |                                                                                 |
| Principle              | boolean                                                                             | true if this is strong live |                                                                                 |
| Please indicate whe    | re to find the fi                                                                   | n the 'Cancel' but cept de  | ault values.                                                                    |
| C:\Data Folders\ESCA 0 | )7\programdb.mdb                                                                    | Browse                      |                                                                                 |
| File in edi            | it coput in the loaded, unle<br>Use factory provi<br>w this dialog unless error occ | es an error occurs.         | Click Load Table                                                                |

![](_page_39_Picture_0.jpeg)

DP Viewer with data loaded. There are no default baselines assigned. Select the spectral region to view. Cycle 1 will be displayed by default.

![](_page_39_Figure_2.jpeg)

Select a measurement mode. The Zoom tool is turned off when you enter a measurement mode. The Area mode is shown in this example.

Set the end point average. In the example, 3 points to each side of the selected point will be averaged, for a total of 7 points.

Choose linear or Shirley base line.

To draw a base line click near the spectrum. The end points will jump to the point you click. There is no need to "sneak up" to the current end point, activate it and then drag. When you like the starting point then drag. Now click [Next >] to measure the area.

If this is the first spectrum, for the selected region, then [Is Fit Template] check box will be checked by default. This means the binding energy of the two baseline endpoints can be used to define the base line for the rest of the cycles. Use the [Propagate Reg] button to propagate the area measurement to all cycles of the selected region.

You can move to a different cycle, draw a baseline and select next to make an area measurement. Then check the [Is Fit Template] check box. Now this cycle will become the Template. The original cycle will be automatically unchecked. The new template can be propagated to all cycles.

A cycle can be selected and its endpoints modified. When next is selected the new endpoints will be used to measure the area for this cycle only. Not all cycles need to have the same endpoints.

![](_page_40_Figure_6.jpeg)

After the [Next >] button is clicked the area is measured and presented in the table.

![](_page_41_Figure_0.jpeg)

The cycle and be changed using the up/down arrows or the mouse wheel when the cycle control is active.

![](_page_41_Figure_2.jpeg)

Select a new region using the [Region Control]

![](_page_42_Figure_0.jpeg)

To view all cycles at one time select the [Group Region Tab]

![](_page_42_Figure_2.jpeg)

Double click the 3D display to bring up the Display Control. May options are available.

![](_page_43_Figure_0.jpeg)

The Atom percent is computed and displayed based on the regions/cycles measured. It is only computed for the cycle displayed.

![](_page_43_Figure_2.jpeg)

Preview of Depth Profile. This preview can be printed. The chart editor provides font control, background color control and much more.

![](_page_44_Figure_1.jpeg)

# **Exporting Depth Profile to EXCEL**

To export the profile to EXCEL select the "Make a Report" button in the DP Viewer toolbar. The "Chart Options Dialog will open. The X axis scale type can be selected as Depth, Etch Time or Cycle. If Depth is selected enter the Etch rate. You may also enter a title for the Depth Chart. Select Continue.

| Chart Options D    | )ialog         |                         |          |
|--------------------|----------------|-------------------------|----------|
| Etch Rate (nm/min) | 34.5           |                         |          |
| Chart Title        | Si02 thickness | s test                  |          |
| Chart Horiz Axis   | Depth          | C Etch Time             | 🔿 Cycle  |
| Edit Chart For     | mat Code       | Edit Series Format Code | Continue |
|                    |                |                         |          |

The Scofield Table locator will be presented if the "don't show" check box is unchecked. Select the [Load Table] button.

| 🕅 Locate Scofiel                                                    | d Table                                                                                 | 🔟 Locate Scofield Table                                                          |  |  |  |  |  |  |  |
|---------------------------------------------------------------------|-----------------------------------------------------------------------------------------|----------------------------------------------------------------------------------|--|--|--|--|--|--|--|
| This program is atte<br>for should be in a Mi<br>have a table named | mpting to locate a scofie<br>icrosoft Jet database file<br>I 'Scofield' with the follow | eld table. The table it is looking<br>(mdb). The database should<br>ring fields: |  |  |  |  |  |  |  |
| Field Name                                                          | Туре                                                                                    | Use                                                                              |  |  |  |  |  |  |  |
| Element                                                             | String                                                                                  | Au 4f7                                                                           |  |  |  |  |  |  |  |
| Atomic                                                              | floating point                                                                          | atomic number, e.g. 79                                                           |  |  |  |  |  |  |  |
| TipicalEv                                                           | floating point                                                                          | binding energy, e.g. 83.98                                                       |  |  |  |  |  |  |  |
| CrossSec floating point 9.58                                        |                                                                                         |                                                                                  |  |  |  |  |  |  |  |
| Lbe                                                                 | low end of range, e.g. 82                                                               |                                                                                  |  |  |  |  |  |  |  |
| Ube                                                                 | Jbe floating point low end o                                                            |                                                                                  |  |  |  |  |  |  |  |
| Symol                                                               | String                                                                                  | atomic symbol, e.g. Au                                                           |  |  |  |  |  |  |  |
| Name                                                                | String                                                                                  | element name, e.g. gold                                                          |  |  |  |  |  |  |  |
| Principle                                                           | boolean                                                                                 | true if this is strong line                                                      |  |  |  |  |  |  |  |
| Please indicate whe<br>default values.                              | ere to find the file, or push                                                           | the 'Cancel' button to accept                                                    |  |  |  |  |  |  |  |
| C:\Program Files\Esca                                               | 2000\Programdb.mdb                                                                      | Browse                                                                           |  |  |  |  |  |  |  |
| File in edit control will be loaded, unless an error occurs.        |                                                                                         |                                                                                  |  |  |  |  |  |  |  |
|                                                                     | Use factory provided default values Cancel                                              |                                                                                  |  |  |  |  |  |  |  |
| ☐ Next time, don't show this dialog unless error occurs.            |                                                                                         |                                                                                  |  |  |  |  |  |  |  |

After the export, the EXCEL application may be minimized but the Indicator will be present in the Windows Status bar at the bottom of the display. If you view the DP Viewer window you will find the following Report Log. It may contain the following Error in the 5 line. This is a result of the security setting in EXCEL for using VBA programming. This is not a fatal error. The Export will be complete. Some special programming features that are not currently activated will not be available. The Error can be eliminated by changing the security setting as described in the Software Installation section of this Instruction.

![](_page_46_Picture_1.jpeg)

| Trust Center                                                                             | ? 🗙 🤇                                                                                                    |
|------------------------------------------------------------------------------------------|----------------------------------------------------------------------------------------------------|
| Trusted Publishers<br>Trusted Locations<br>Add-ins<br>ActiveX Settings<br>Macro Settings | Macro Settings         For macros in documents not in a trusted location:         Oisable all macros without notification         Isable all macros with notification         Oisable all macros except digitally signed macros         Enable all macros (not recommended; potentially dangerous code can run) |
| Message Bar                                                                              | Developer Macro Settings                                                                                                    |
| External Content<br>Privacy Options                                                      | ✓ Trust access to the <u>VBA</u> project object model                                                                                                    |
|                                                                                          | OK Cancel                                                                                                    |

Security setting for EXCEL 2007 used to avoid programming error.

![](_page_47_Picture_0.jpeg)

Report with Security setting changed to "Trust" VBA programming.

After the Excel application is loaded with all the depth profile data the Excel Tab will stop blinking in the Windows Application Tray. Select the tab to display the tables.

![](_page_47_Figure_3.jpeg)

The first tab will display the depth profile. Atomic percent data tables are summarized in the Summary table. The Composition Table tab displays full data for all cycles.

![](_page_48_Figure_1.jpeg)

| 0     | 9-                                      | (24 - )∓    |             |          |          |          |              |           | M          | icrosoft Exc  | el        |
|-------|-----------------------------------------|-------------|-------------|----------|----------|----------|--------------|-----------|------------|---------------|-----------|
|       | Home                                    | Insert      | Page Layo   | ut Form  | ulas Da  | ta Revi  | ew View      | / Develo  | oper Ac    | robat         |           |
| -     | 🖁 🔏 Cut                                 |             | Calibri     | × 11     | · A ·    | =        |              | 📑 Wrap Te | ext        | General       | *         |
| Past  | Copy                                    |             | ID 7 II     |          |          |          |              | - ·       | Contor a   | ¢ - 0/        | 0 .00     |
| *     | 🔰 🍼 Forma                               | at Painter  | DIU         |          |          | = = =    |              | merge a   | x center * | ⊅ ° 70        | 7 .00 →.0 |
|       | Clipboard D Font D Alignment D Number D |             |             |          |          |          |              |           |            |               |           |
|       | A1 • ( Summary Table for BindingEnergy  |             |             |          |          |          |              |           |            |               |           |
| 1     | Book1                                   |             |             |          |          |          |              |           |            |               |           |
|       | А                                       | В           | С           | D        | E        | F        | G            | Н         | - I        | J             | К         |
| 1     | Summary                                 | Table for B | BindingEne  | rgy      |          |          |              |           |            |               |           |
| 2     |                                         | Cycle       | EtchTime    | Depth    | Si 2p    | O 1s     | C 1s         |           |            |               |           |
| 3     | Cycle_1                                 | 1           | 0           | 0        | 102.481  | 532.3162 | 284.3117     |           |            |               |           |
| 4     | Cycle_2                                 | 2           | 90          | 51.75    | 102.8318 | 532.3728 | 284.5275     |           |            |               |           |
| 5     | Cycle_3                                 | 3           | 180         | 103.5    | 102.7563 | 532.4178 | 285.3359     |           |            |               |           |
| 6     | Cycle_4                                 | 4           | 270         | 155.25   | 102.9108 | 532.4284 | 284.1075     |           |            |               |           |
| 7     | Cycle_5                                 | 5           | 360         | 207      | 102.6595 | 532.4684 | 286.0585     |           |            |               |           |
| 8     | Cycle_6                                 | 6           | 450         | 258.75   | 102.4377 | 532.4183 | 283.6938     |           |            |               |           |
| 9     | Cycle_7                                 | 7           | 540         | 310.5    | 102.6671 | 532.388  | 284.3129     |           |            |               |           |
| 10    | Cycle 8                                 | 8           | 630         | 362.25   | 102.4574 | 532.4308 | 284.1707     |           |            |               |           |
| 11    | Cycle 9                                 | 9           | 720         | 414      | 102.8823 | 532.3896 | 284.25       |           |            |               |           |
| 12    | Cycle 10                                | 10          | 810         | 465.75   | 102.3564 | 532.3679 | 284.5404     |           |            |               |           |
| 13    | Cycle 11                                | 11          | 900         | 517.5    | 102.5206 | 532.1038 | 285.1686     |           |            |               |           |
| 14    | Cycle 12                                | 12          | 990         | 569.25   | 102.5286 | 532.0783 | 282.8661     |           |            |               |           |
| 15    | Cycle 13                                | 13          | 1080        | 621      | 102.7439 | 532.3097 | 285.8067     |           |            |               |           |
| 16    | Cycle 14                                | 14          | 1170        | 672.75   | 102.4726 | 532.3386 | 284.0458     |           |            |               |           |
| 17    | Cycle 15                                | 15          | 1260        | 724.5    | 102.6425 | 532.4025 | 285.5477     |           |            |               |           |
| 18    | Cycle 16                                | 16          | 1350        | 776.25   | 102.6945 | 532.3604 | 284.1024     |           |            |               |           |
| 19    | Cycle 17                                | 17          | 1440        | 828      | 102.7373 | 532.3489 | 283.9015     |           |            |               |           |
| 20    | Cycle 18                                | 18          | 1530        | 879.75   | 103.0859 | 532.3201 | 285.9295     |           |            |               |           |
| 21    | Cycle 19                                | 19          | 1620        | 931.5    | 102.7438 | 532.0421 | 285.7705     |           |            |               |           |
| 22    | Cycle 20                                | 20          | 1710        | 983.25   | 102.701  | 532.1041 | 285.8831     |           |            |               |           |
| 23    | Cycle 21                                | 21          | 1800        | 1035     | 101.9915 | 531.9995 | 284.2719     |           |            |               |           |
| 24    | Cycle 22                                | 22          | 1890        | 1086.75  | 98.35308 | 530.7889 | 283.8077     |           |            |               |           |
| 25    | Cycle 23                                | 23          | 1980        | 1138.5   | 98.37248 | 530.8023 | 284.771      |           |            |               |           |
| 26    | Cycle 24                                | 24          | 2070        | 1190.25  | 98.36657 | 531.5303 | 286.417      |           |            |               |           |
| 27    | Cycle 25                                | 25          | 2160        | 1242     | 98.35715 | 530.6172 | 286.2361     |           |            |               |           |
| 28    | Cycle 26                                | 26          | 2250        | 1293.75  | 98,36073 | 531.0209 | 284.2061     |           |            |               |           |
| 29    | Cycle 27                                | 27          | 2340        | 1345.5   | 98,34097 | 531,3896 | 284.9839     |           |            |               |           |
| 30    | Cycle 28                                | 28          | 2430        | 1397.25  | 98,31579 | 531.049  | 283.5266     |           |            |               |           |
| 31    | Cycle 29                                | 29          | 2520        | 1449     | 101,5074 | 531,5988 | 284.984      |           |            |               |           |
| 32    | _,                                      |             | 2020        | 2.75     |          |          |              |           |            |               |           |
| 33    | Summarv                                 | Table for A | Area        |          |          |          |              |           |            |               |           |
| 34    |                                         | Cycle       | EtchTime    | Depth    | Si 2p    | O 1s     | C 1s         |           |            |               |           |
| 35    | Cycle 1                                 | 1           | 0           | 0        | 12308.37 | 52124.95 | 5397.748     |           |            |               |           |
| 36    | Cycle 2                                 | 2           | 90          | 51.75    | 16763.95 | 67053.01 | 340.0399     |           |            |               |           |
|       |                                         |             |             |          | 20.00000 | 7.000.01 | ition Table  | Charte    | Charte     | ( <b>\$</b> 7 |           |
|       | At                                      |             | sa 🖉 Bindin | g Energy | Summary  | Compos   | scion Tables | Sneet2    | sneet3     |               |           |
| Ready | Ready 🔠                                 |             |             |          |          |          |              |           |            |               |           |

Summary tables in EXCEL

| <b>C.</b>                       | 9-                                                                         | (°I - ) <del>-</del> |            |          |          |          |            |                                  | Mi         | crosoft Exc     | el                |  |
|---------------------------------|----------------------------------------------------------------------------|----------------------|------------|----------|----------|----------|------------|----------------------------------|------------|-----------------|-------------------|--|
| 0                               | Home                                                                       | Insert               | Page Layo  | ut Form  | ulas Da  | ta Revie | ew View    | Develo                           | per Acr    | obat            |                   |  |
|                                 | 🔏 Cut                                                                      |                      | Calibri    | * 11     | A A      | = = =    | \$\<br>}~~ | 📑 Wrap Te                        | ext        | General         | -                 |  |
| Past                            | e Copy                                                                     |                      | BIU        | -        | » - A -  |          |            | •a• Merge 8                      | k Center 👻 | \$ - %          | • <b>€.0</b> .00  |  |
| *                               | Clipboard                                                                  | at Painter           |            | Font     | 5        |          | Alianm     | ent                              | G          | Numb            | er G              |  |
|                                 | A1 • fx Composition table for cycle 1 Decrease Indept (Ctrl=Alt=Shift=Tab) |                      |            |          |          |          |            |                                  |            |                 |                   |  |
| Decrease the margin between the |                                                                            |                      |            |          |          |          |            |                                  |            |                 |                   |  |
|                                 | BOOKI                                                                      | D                    | 6          | D        | F        | E.       | border     | border and the text in the cell. |            |                 |                   |  |
| 1                               | A                                                                          | в<br>on table f      | or cycle 1 | U        | E        | F        | G          | н                                |            | J               | ĸ                 |  |
| 2                               | Name                                                                       | Line                 | Be         | Fwhm     | Height   | Area     | CrossSecti | RelArea                          | Atom%      | ScanTime        | AdiCs             |  |
| 3                               | Si 2p                                                                      | Si 2p                | 102.481    | 2.328425 | 838      | 12308.37 | 0.817      | 90.99108                         | 31.99923   | 150             | 0.9018            |  |
| 4                               | 0 1s                                                                       | 0 1s                 | 532.3162   | 2.152805 | 3666     | 52124.95 | 2.93       | 139.3945                         | 49.02147   | 150             | 2.492922          |  |
| 5                               | C 1s                                                                       | C 1s                 | 284.3117   | 2.162288 | 341      | 5397.748 | 1          | 53.96842                         | 18.97931   | 100             | 1.000168          |  |
| 6                               |                                                                            |                      |            |          |          |          |            |                                  |            |                 |                   |  |
| 7                               |                                                                            |                      |            |          |          |          |            |                                  |            |                 |                   |  |
| 8                               | Composit                                                                   | ion table f          | or cycle 2 |          |          |          |            |                                  |            |                 |                   |  |
| 9                               | Name                                                                       | Line                 | Be         | Fwhm     | Height   | Area     | CrossSect  | RelArea                          | Atom%      | ScanTime        | AdjCs             |  |
| 10                              | Si 2p                                                                      | Si 2p                | 102.8318   | 2.32059  | 1078     | 16763.95 | 0.817      | 123.9515                         | 40.41789   | 150             | 0.90164           |  |
| 11                              | O 1s                                                                       | O 1s                 | 532.3728   | 2.102947 | 4901     | 67053.01 | 2.93       | 179.3231                         | 58.47336   | 150             | 2.492819          |  |
| 12                              | C 1s                                                                       | C 1s                 | 284.5275   | 8.574507 | 105      | 340.0399 | 1          | 3.400256                         | 1.108749   | 100             | 1.000042          |  |
| 13                              |                                                                            |                      |            |          |          |          |            |                                  |            |                 |                   |  |
| 14                              | Compositi                                                                  | ion table f          | or cuclo 2 |          |          |          |            |                                  |            |                 |                   |  |
| 15                              | Namo                                                                       | line                 | or cycle 3 | Ewbm     | Hoight   | Aroa     | CrossSoct  | PolAroa                          | Atom%      | ScanTimo        | AdiCo             |  |
| 17                              | Si 2n                                                                      | si 2n                | 102 7562   | 2 254092 | 1126     | 16221 20 | 0.917      | 110 0252                         | 20 5/100   | scannine<br>150 | AUJUS<br>0.901675 |  |
| 18                              | 0.1s                                                                       | 0.1s                 | 532 4178   | 2.234052 | 4874     | 67598.06 | 2 93       | 119.9352                         | 59 60303   | 150             | 2 492737          |  |
| 19                              | C 15                                                                       | C 15                 | 285.3359   | 8.384813 | 118      | 259.491  | 2.55       | 2.596023                         | 0.855875   | 100             | 0.999571          |  |
| 20                              | 0.15                                                                       |                      | 20010000   | 0.001010 |          | 2007102  |            | 21050020                         | 0.000070   | 200             | 0.000000          |  |
| 21                              |                                                                            |                      |            |          |          |          |            |                                  |            |                 |                   |  |
| 22                              | Compositi                                                                  | ion table f          | or cycle 4 |          |          |          |            |                                  |            |                 |                   |  |
| 23                              | Name                                                                       | Line                 | Be         | Fwhm     | Height   | Area     | CrossSect  | RelArea                          | Atom%      | ScanTime        | AdjCs             |  |
| 24                              | Si 2p                                                                      | Si 2p                | 102.9108   | 2.420061 | 1049     | 16411.27 | 0.817      | 121.3487                         | 39.85391   | 150             | 0.901604          |  |
| 25                              | O 1s                                                                       | O 1s                 | 532.4284   | 2.085839 | 4935     | 67096.4  | 2.93       | 179.4465                         | 58.93466   | 150             | 2.492717          |  |
| 26                              | C 1s                                                                       | C 1s                 | 284.1075   | 9.000133 | 105      | 368.9641 | 1          | 3.688583                         | 1.211422   | 100             | 1.000287          |  |
| 27                              |                                                                            |                      |            |          |          |          |            |                                  |            |                 |                   |  |
| 28                              |                                                                            |                      |            |          |          |          |            |                                  |            |                 |                   |  |
| 29                              | Composit                                                                   | ion table f          | or cycle 5 | E h.     | 11-1-1-1 | •        | <b>.</b>   | Dela                             | A          | 0               | A direct          |  |
| 30                              | Name                                                                       | Line                 | Be         | Fwhm     | Height   | Area     | CrossSecti | RelArea                          | Atom%      | ScanTime        | AdjCs             |  |
| 31                              | 51 2p                                                                      | 51 2p                | 102.0595   | 2.23865  | 1089     | 15927.64 | 0.81/      | 101 2474                         | 39.025     | 150             | 0.901/19          |  |
| 32                              | 015                                                                        | 015                  | 296 0505   | 2.083498 | 4919     | 07/0/.8  | 2.93       | 2 7//170                         | 0.00558    | 100             | 0.00015           |  |
| 33                              | C 15                                                                       | 0.12                 | 200.0383   | 7.040398 | 38       | 274.1048 | 1          | 2.744179                         | 0.505424   | 100             | 0.53515           |  |
| 35                              |                                                                            |                      |            |          |          |          |            |                                  |            |                 |                   |  |
| 36                              | Compositi                                                                  | ion table f          | or cycle 6 |          |          |          |            |                                  |            |                 |                   |  |
|                                 | sempositi                                                                  | an coord i           |            |          |          |          |            |                                  |            |                 |                   |  |

Cycle by Cycle Composition Tables

![](_page_51_Figure_0.jpeg)

Depth vs Area Chart.

The data exported to EXCEL allows the Analyst flexibility in organizing, formatting and presenting the data.

# **Other DP Viewer Functions**

**Auto-lookup of Scofield crossection**. If the label given each region uses the standard XPS transition line format, such as Au 4f, then the Auto-lookup feature will find the Scofield crossection and compute the normalized area.

![](_page_52_Figure_2.jpeg)

If the label is not found in the Scofield table then a dialog will be displayed. This dialog may result from errors in entering the label.

![](_page_52_Figure_4.jpeg)

In the Capture Application the XPS Line designations can be used to label the Region Names. This provides the correct information to the Auto-Lookup feature in the DP Viewer Application.

Correct entry of XPS Line designations in Depth Profile Dialog will facilitate the auto assignment of Scofield Crossection information.

| 1     Function     Spot Siz       Depth Profile     ▼     400       Au on SS     ▼     ✓                                                 | e Etch Flood Gun Cycles Rotate<br>00:00:15 off 6 off<br>END                                    | Clear<br>↑<br>↓<br>×<br>A |
|----------------------------------------------------------------------------------------------------|------------------------------------------------------------------------------------------------|---------------------------|
| Depth Profile Dialog     Template Name Au on SS                                                                                          | Create Date Last Modified                                                                      | ×<br>⊻<br>₹               |
| Spot Size Etch<br>400 00:00:15<br>Rotate                                                                                                 | Flood Gun Cycles Off 6 Set As Default Yes                                                      |                           |
| RegionName CBE Scar                                                                                                    | Region Definitions<br>nned? WW Scans/Time Res# EV/Ster _ a                                     | B C D E                   |
| Au 4f         84         1           C 1s         04         1           0 1s         530         530           Fe         710         1 | 0 00:00:15 4<br>0 00:00:15 4<br>0 00:00:15 4<br>0 00:00:15 4                                   |                           |
| Comment                                                                                                    | Use XPS line designators a<br>Region Names to enable th<br>Auto-Lookup feature in DI<br>Viewer | as<br>ne<br>P             |

# Line Color Control and Export all Cycles of one Region

![](_page_54_Figure_1.jpeg)

# **Configuring EXCEL Security**

Excel allows macro programs to be used to automate the behavior of the Excel application. DP Viewer uses this feature to automate the setup of charts and tables in Excel. There has been increasing levels of security added to Excel releases. The security help to keep dangerious programs from being embedded on computers tied to the internet. Excel XP 2003 and Excel XP 2007 have this protection built in. The protection can be modified so DP Viewer will still operate. The following describes how to change the protection settings.

EXCEL XP 2002

| Microsoft Excel - Book1                                               |                                                                                              |                                                                                             |
|-----------------------------------------------------------------------|----------------------------------------------------------------------------------------------|---------------------------------------------------------------------------------------------|
| Elle Edit Yiew Insert Format<br>□ □ □ □ □ □ □ □ □ □ □ □ □ □ □ □ □ □ □ | Tools Data Window Help                                                                       | 🍓 Σ + ੈ↓ 🕌 🛍 🦓 100% - 📿 .                                                                   |
| A B C<br>1 2<br>3 4<br>5 6                                            | Share Workbook<br>Protection<br>Opline Collaboration<br>Formula Auditing<br>Tools on the Web | G H I                                                                                       |
| 7<br>8<br>9<br>10                                                     | Macro ►<br>Customize<br>Options<br>¥                                                         | Macros Alt+F8     Record New Macro      Security                                            |
| 12<br>13<br>14                                                        |                                                                                              | Visual Basic Editor         Alt+F11           Microsoft Script Editor         Alt+Shift+F11 |

Open EXCEL and make following settings.

# **OPEN THE SECURITY DIALOG**

|                                                                   | Microsoft Exe | el - Book1 |                                |          |                    |      |                                  | Security ?X                                                                                                    |
|-------------------------------------------------------------------|---------------|------------|--------------------------------|----------|--------------------|------|----------------------------------|----------------------------------------------------------------------------------------------------|
|                                                                   | Eile Edit     | View Inse  | rt F <u>o</u> rmat<br>∂. ♥ / 牀 | Tools Da | ata <u>W</u> indow | Help | $\Sigma \rightarrow \frac{1}{2}$ | Security Level Trusted Sources                                                                                                    |
| -                                                                 | A1            | ▼ j        | £                              |          |                    | 1 -  | 2.                               | C High. Only signed macros from trusted sources will be allowed<br>to run. Unsigned macros are automatically disabled.                                                                                                    |
| 1<br>2<br>3<br>4<br>5<br>6<br>7<br>8<br>9<br>10<br>11<br>12<br>13 |               |            | C                              | D        | E                  | F    | G                                | Medium. You can choose whether or not to run potentially<br>unsafe macros.     Low (not recommended). You are not protected from<br>potentially unsafe macros. Use this setting only if you have<br>virus scanning software installed, or you are sure all<br>documents you open are safe. |
| 14<br>15<br>16                                                    |               |            |                                |          |                    |      |                                  | OK Cancel                                                                                                    |

# SET SECURITY LEVEL

| M  | licrosoft E       | ксel - Book | :1                    |                            |                |                |        | Security ?X                               |   |
|----|-------------------|-------------|-----------------------|----------------------------|----------------|----------------|--------|-------------------------------------------|---|
|    | <u>File E</u> dit | ⊻iew I      | nsert F <u>o</u> rmat | <u>T</u> ools <u>D</u> ata | <u>W</u> indov | v <u>H</u> elp | - 41   | Security Level Trusted Sources            |   |
|    |                   | 5 🖸 (6      | \$ _9. ♥   ₺          | 🖷 🖪 • 🛇                    | 1 2 4          | CH +   👹       | ∑·• Ž↓ |                                           | ŀ |
|    | AI                | •           | Ţx.                   |                            |                |                |        |                                           | Ŀ |
|    | Α                 | В           | C                     | D                          | E              | F              | G      |                                           | L |
| 1  |                   |             |                       |                            |                |                |        |                                           | L |
| 2  |                   |             |                       |                            |                |                |        |                                           | L |
| 3  |                   |             |                       |                            |                |                |        |                                           | L |
| 4  |                   |             |                       |                            |                |                |        |                                           | Г |
| 5  |                   |             |                       |                            |                |                |        |                                           | E |
| 6  |                   |             |                       |                            |                |                |        |                                           | E |
| 7  |                   |             |                       |                            |                |                |        |                                           | E |
| 8  |                   |             |                       |                            |                |                |        |                                           | E |
| 9  |                   |             |                       |                            |                |                |        | Remove                                    | E |
| 10 |                   |             |                       |                            |                |                |        | Trust all installed add-ins and templates | Г |
| 11 |                   |             |                       |                            |                |                |        | Truck gammistance ded into and templates  | Г |
| 12 |                   |             |                       |                            |                |                |        | IV Trust access to visual basic Pr0)ect   | E |
| 13 |                   |             |                       |                            |                |                |        | No virus scapper installed                | E |
| 14 |                   |             |                       |                            |                |                |        |                                           | E |
| 15 |                   |             |                       |                            |                |                |        | OK Cancel                                 | E |
| 16 |                   |             |                       |                            |                |                |        |                                           |   |

# SET TRUST SETTING TO ALLOW ACCESS TO VISUAL BASIC PROJECTS.

EXCEL XP 2007

Excel 2007 must be installed with the developer options. With the Developer options selected select the Macro Security dialog. Make settings as shown.

|                        | - (* - ) <del>+</del>                              |          |                  |              |                          |                     |           | Microso | oft Excel |
|------------------------|----------------------------------------------------|----------|------------------|--------------|--------------------------|---------------------|-----------|---------|-----------|
| Home                   | Insert Page La                                     | ayout Fo | ormulas          | Data         | Review                   | v View              | Developer | Acrobat |           |
| Visual Macros<br>Basic | Record Macro                                       | nces     | t Design<br>Mode | Prop<br>View | erties<br>Code<br>Dialog | Source Refresh Data |           |         |           |
| A1                     | Macro Security<br>Customize the macro<br>settings. | security |                  | 10.5472      |                          |                     | . Anti-   |         |           |
| A<br>1<br>2            | Press F1 for more                                  | help.    | E                |              | F                        | G                   | Н         | 1       | 1         |

| Trust Center                                                                                            | ? 🛛                                                                                                    |
|----------------------------------------------------------------------------------------------------|----------------------------------------------------------------------------------------------------|
| Trusted Publishers<br>Trusted Locations<br>Add-ins<br>ActiveX Settings<br>Macro Settings<br>Message Bar | Macro Settings         For macros in documents not in a trusted location:         O Disable all macros without notification         Image: Disable all macros with notification         Image: Disable all macros with notification         Image: Disable all macros except digitally signed macros         Image: Disable all macros (not recommended; potentially dangerous code can run)         Developer Macro Settings |
| External Content<br>Privacy Options                                                                     | ✓ Trust access to the <u>V</u> BA project object model           OK         Cancel                                                                                                    |

If macros are disabled specify notification is required. Select to trust access to VBA project object model.